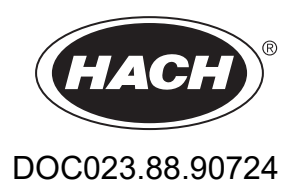

# Analyzátor BioTector B3500ul Online TOC

Údržba a riešenie problémov

07/2024, Vydanie 3

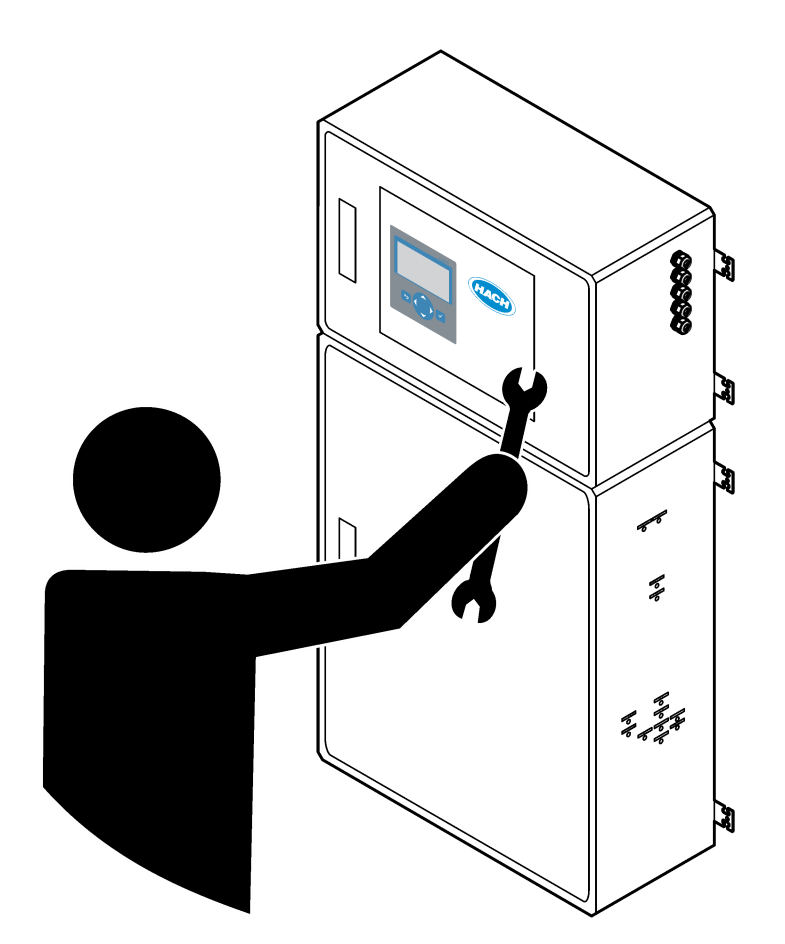

| Odock 1. Údržbo                                          | 2      |
|----------------------------------------------------------|--------|
| UUSER I UUIZUA                                           | ა<br>ი |
| 1.1 Bezpechosine informacie                              | 3      |
| 1.1.1 Bezpechostne symboly a znacky                      | 3      |
| 1.1.2 Informacie o moznom nebezpecenstve                 | 4      |
| 1.1.3 Preventivne opatrenia – elektricka bezpecnosť      | 4      |
| 1.1.4 Bezpečnostné opatrenia týkajúce sa ozónu           | 4      |
| 1.2 Harmonogram údržby                                   | 5      |
| 1.3 Týždenná údržba                                      | 5      |
| 1.4 Plnenie alebo výmena reagencií                       | 6      |
| 1.5 Otvorenie dverí                                      | 7      |
| 1.6 Výmena poistky                                       | 7      |
| 1.7 Postup vypínania1                                    | 2      |
| 1.7.1 Prepláchnutie hadičky reagencií1                   | 2      |
| Odsek 2 Riešenie problémov                               | 5      |
| 2 1 Systémové chyby                                      | 5      |
| 2.2 Výstrahy systému                                     | 8      |
| 2.3 Oznámenia                                            | 6      |
| 2.4 Zobrazenie histórie stavu pred výskytom chyby        | 7      |
|                                                          |        |
| Odsek 3 Diagnostika                                      | 9      |
| 3.1 Vykonanie tlakoveho testu                            | 9      |
| 3.2 Vykonanie prietokového testu                         | 9      |
| 3.3 Vykonanie ozónového testu                            | 0      |
| 3.4 Vykonanie testu čerpadla vzorky                      | 1      |
| 3.5 Vykonanie testu pH                                   | 1      |
| 3.6 Vykonanie simulácií                                  | 3      |
| 3.7 Vykonanie testu relé alebo testu výstupu 4 – 20 mA 3 | 5      |
| 3.8 Zobrazenie stavu vstupu a výstupu3                   | 6      |
| 3.9 Zobrazenie stavu kontroléra kyslíka3                 | 7      |
| 3.10 Zobrazenie stavu jednotky Modbus                    | 8      |
| 3.11 Riešenie problémov s jednotkou Modbus               | 9      |
| Odsek 4 Kryt analytickej časti                           | 1      |
| Odsek 5 Náhradné diely a príslušenstvo4                  | 7      |

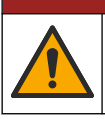

# **▲**NEBEZPEČIE

Viacnásobné nebezpečenstvo. Úkony popísané v tejto časti návodu smú vykonávať iba kvalifikovaní pracovníci.

# 1.1 Bezpečnostné informácie

Pred začatím prác údržby alebo riešenia problémov s týmto zariadením si prečítajte celú túto príručku. Venujte pozornosť všetkým výstrahám a upozorneniam na nebezpečenstvo. Zanedbanie môže mať za následok vznik vážnych zranení obsluhy alebo poškodenie zariadenia.

Dbajte na to, aby ochrana tohto zariadenia nebola porušená. Nepoužívajte ani nemontujte toto zariadenie iným spôsobom, ako je uvedený v tomto návode.

#### 1.1.1 Bezpečnostné symboly a značky

Preštudujte si všetky štítky a značky, ktoré sa nachádzajú na zariadení. Pri nedodržaní pokynov na nich hrozí poranenie osôb alebo poškodenie prístroja. Symbol na prístroji je vysvetlený v príručke s bezpečnostnými pokynmi.

Nasledujúce bezpečnostné symboly a značky sa používajú na zariadení a v dokumentácii k produktu. Definície sú uvedené v nasledujúcej tabuľke.

|   | Upozornenie/výstraha. Tento symbol znamená, že je potrebné dodržiavať príslušné bezpečnostné pokyny alebo že existuje potenciálne riziko.                                                                                                    |
|---|----------------------------------------------------------------------------------------------------|
| 4 | Nebezpečné napätie. Tento symbol označuje, že je prítomné nebezpečné napätie na mieste, kde existuje riziko<br>úrazu elektrickým prúdom.                                                                                                    |
|   | Horúci povrch. Tento symbol označuje, že označená časť môže byť horúca a pri dotyku musíte byť opatrní.                                                                                                    |
|   | Korozívna látka. Tento symbol identifikuje prítomnosť silných korozívnych alebo iných nebezpečných látok a riziko<br>chemického poškodenia. Manipulovať s chemikáliami a vykonávať údržbu systémov dodávania chemických látok,<br>ktoré sú súčasťou zariadenia, môžu jedine kvalifikované osoby vyškolené v oblasti práce s chemikáliami. |
|   | Toxické. Tento symbol označuje nebezpečenstvo spojené s toxickými/jedovatými látkami.                                                                                                    |
|   | Tento symbol indikuje prítomnosť zariadení citlivých na elektrostatické výboje (ESD) a upozorňuje na to, že je<br>potrebné postupovať opatrne, aby sa vybavenie nepoškodilo.                                                                                                    |
|   | Tento symbol označuje nebezpečenstvo spojené z poletujúcimi nečistotami.                                                                                                    |
|   | Ochranné uzemnenie. Tento symbol označuje svorku, ktorá je určená na pripojenie k externému vodiču na<br>ochranu proti úrazu elektrickým prúdom v prípade poruchy (alebo svorku elektródy ochranného uzemnenia).                                                                                                    |
| ŧ | Bezšumové (čisté) uzemnenie. Tento symbol označuje svorku funkčného uzemnenia (napr. špeciálne navrhnutý systém uzemnenia), aby nedošlo k poruche zariadenia.                                                                                                    |
|   | Tento symbol označuje nebezpečenstvo inhalácie.                                                                                                    |

# Údržba

|   | Tento symbol označuje nebezpečenstvo pri zdvíhaní, keďže predmet je ťažký.                                                                                                    |
|---|----------------------------------------------------------------------------------------------------|
|   | Tento symbol označuje nebezpečenstvo vzniku požiaru.                                                                                                    |
| X | Elektrické zariadenie označené týmto symbolom sa v rámci Európy nesmie likvidovať v systémoch likvidácie<br>domového alebo verejného odpadu. Staré zariadenie alebo zariadenie na konci životnosti vráťte výrobcovi na<br>bezplatnú likvidáciu. |

### 1.1.2 Informácie o možnom nebezpečenstve

Nasledujúce výstražné polia sa používajú v tomto dokumente na označenie dôležitých pokynov na bezpečnú prevádzku zariadenia.

# **A** NEB<u>EZPEČIE</u>

Označuje potenciálne alebo bezprostredne nebezpečnú situáciu, ktorá, ak sa jej nezabráni, spôsobí smrť alebo vážne zranenie.

# **AVAROVANIE**

Označuje pokyny pre potenciálne nebezpečnú situáciu, ktorá môže viesť k smrti alebo závažnému zraneniu.

# 

Označuje bezpečnostné opatrenie, ktoré je potrebné dodržať v prípade potenciálne nebezpečnej situácie, ktorá môže viesť k menšiemu alebo stredne závažnému zraneniu.

# POZNÁMKA

Označuje situáciu, ktorá, ak sa jej nezabráni, môže spôsobiť poškodenie prístroja. Informácie, ktoré vyžadujú zvýšenú pozornosť.

#### 1.1.3 Preventívne opatrenia – elektrická bezpečnosť

Zdroje napájania v elektrickej skrini obsahujú kondenzátory, ktoré sú nabité na nebezpečné napätie. Po odpojení hlavného zdroja napájania nechajte kondenzátory najmenej 1 minútu vybiť predtým, než otvoríte elektrickú skriňu.

#### 1.1.4 Bezpečnostné opatrenia týkajúce sa ozónu

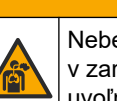

# 

Nebezpečenstvo vdychovania ozónu. Prístroj vytvára ozón, ktorý sa nachádza v zariadení, konkrétne vo vnútornej armatúre. Ozón sa za chybných podmienok môže uvoľniť.

Odporúča sa namontovať port na vývod digestora alebo von z budovy v súlade s platnými miestnymi, regionálnymi a vnútroštátnymi predpismi.

Vystavenie ozónu môže aj v nízkych dávkach poškodiť citlivú membránu nosa, priedušiek a pľúc. V dostatočnej koncentrácii môže ozón spôsobiť bolesti hlavy, kašeľ a podráždenie očí, nosa a hrdla. Postihnutého okamžite presuňte na nekontaminovaný vzduch a vyhľadajte prvú pomoc.

Typ a závažnosť príznakov závisia od koncentrácie a času vystavenia (n). Medzi príznaky otravy ozónom patrí jeden alebo viaceré z nasledujúcich príznakov.

- Podráždenie alebo pálenie očí, nosa alebo hrdla
- Malátnosť

- Bolesť v prednej časti hlavy
- Pocit tlaku pod hrudnou kosťou
- Zvieranie alebo ťažoba
- Kyslá chuť v ústach
- Astma

V prípade závažnejšej otravy ozónom môže medzi príznaky patriť dýchavočnosť, kašeľ, pocit dusenia, tachykardia, závrat, pokles krvného tlaku, kŕče, bolesť na hrudi a všeobecná telesná bolesť. Ozón môže spôsobiť pľúcny edém jednu alebo viac hodín po vystavení.

### 1.2 Harmonogram údržby

# POZNÁMKA

Aby sa zabránilo poškodeniu zariadenia, musí operátor vyškolený spoločnosťou Hach alebo personál vyškolený spoločnosťou Hach vykonávať týždennú údržbu. Aby sa zabránilo poškodeniu zariadenia, musí personál údržby vyškolený spoločnosťou Hach vykonávať 6-mesačnú údržbu a postupy riešenia problémov.

Tabuľka 1 uvádza odporúčaný harmonogram úloh údržby. Požiadavky a prevádzkové podmienky závodu môžu zvýšiť frekvenciu niektorých úloh.

| Úloha                                            | 1 týždeň | 6 mesiacov | 12 mesiacov | Podľa potreby |
|--------------------------------------------------|----------|------------|-------------|---------------|
| Týždenná údržba<br>na strane 5                   | ×        |            |             |               |
| 6-mesačná údržba <sup>1</sup>                    |          | ×          |             |               |
| Plnenie alebo výmena<br>reagencií<br>na strane 6 |          |            |             | ×             |
| Výmena poistky<br>na strane 7                    |          |            |             | ×             |
| Postup vypínania<br>na strane 12                 |          |            |             | ×             |

Tabuľka 1 Harmonogram údržby

# 1.3 Týždenná údržba

Na vykonanie týždennej údržby použite nasledujúci kontrolný zoznam. Uvádzané úlohy vykonajte v uvedenom poradí.

| Úloha                                                                                                    | Iniciály |  |
|----------------------------------------------------------------------------------------------------|----------|--|
| Overte správnosť tlaku vzduchu z prístroja dodávaného do analyzátora.                                                                                                    |          |  |
| <ul> <li>Vzduch prístroja pripojený k analyzátoru – 1,5 baru</li> </ul>                                                                                                    |          |  |
| Pripojenie kompresora BioTector k analyzátoru – 1,2 baru                                                                                                    |          |  |
| Vyberte položky MAINTENANCE (Údržba) > DIAGNOSTICS (Diagnostika) > SIMULATE (Simulovať).<br>Vyberte položku MFC. Prietok nastavte na 20 l/h. Stlačením tlačidla ✔ spustíte kontrolér hmotnostného<br>prietoku (MFC). Na displeji sa zobrazí odmeraný prietok. |          |  |
| Overte, či tlakový regulátor kyslíka vykazuje hodnotu 400 mbarov pri prietoku 20 l/h. Informácie o umiestnení sa nachádzajú v časti Kryt analytickej časti na strane 41.                                                                                      |          |  |

<sup>&</sup>lt;sup>1</sup> Pokyny nájdete v dokumentácii dodávanej spolu so súpravou na údržbu.

# Údržba

| Úloha                                                                                                    | Iniciály |
|----------------------------------------------------------------------------------------------------|----------|
| Overte dostatočné množstvá reagencie. Podľa potreby doplňte alebo vymeňte nádoby s reagenciami. Pozrite Plnenie alebo výmena reagencií na strane 6. |          |
| Overte, či z čerpadiel reagencií nedochádza k únikom. Informácie o umiestnení uvádza Kryt analytickej časti na strane 41.                           |          |
| Overte, či z čerpadla vzorky nedochádza k únikom.                                                                                                   |          |
| Overte, či z ventilov analyzátora nedochádza k únikom. Informácie o umiestnení uvádza Kryt analytickej časti na strane 41.                          |          |
| Overte, či hadičky na vzorku do analyzátora ani hadičky na vzorku v analyzátore nie sú upchané.                                                     |          |
| Overte, či vypúšťacie hadičky z analyzátora ani vypúšťacie hadičky v analyzátore nie sú upchané.                                                    |          |
| Overte, či výfukové hadičky nie sú upchané.                                                                                                    |          |
| Overte, či filter v kryte ventilátora a kryte ventilačného otvoru na boku analyzátora nie je upchatý.                                               |          |

# 1.4 Plnenie alebo výmena reagencií

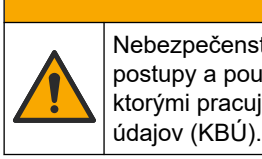

Nebezpečenstvo expozície chemikáliám. Dodržiavajte laboratórne bezpečnostné postupy a používajte všetky osobné ochranné pomôcky zodpovedajúce chemikáliám, s ktorými pracujete. Bezpečnostné protokoly nájdete v aktuálnych kartách bezpečnostných

# regionálnej a štátnej legislatívy.

analyzátor vypnutý.

**A UPOZORNENIE** Nebezpečenstvo expozície chemikáliám. Chemikálie a odpad likvidujte podľa miestnej,

Nádoby s kyslými a zásaditými reagenciami plňte alebo meňte podľa potreby, keď je

- 1. Vyberte položku OPERATION (Prevádzka) > START, STOP (Spustiť, zastaviť) > FINISH & STOP (Ukončiť a zastaviť) alebo EMERGENCY STOP (Núdzové zastavenie).
- 2. Doplňte alebo vymeňte reagencie.
- 3. Vyberte položku MAINTENANCE (Údržba) > COMMISSIONING (Uvedenie do prevádzky) > REAGENTS MONITOR (Monitorovať reagencie).
- 4. Nastavte objemy reagencií.
- 5. Vyberte položku OPERATION (Prevádzka) > REAGENTS SETUP (Nastavenie reagencií) > INSTALL NEW REAGENTS (Inštalovať nové reagencie) na naplnenie reagenčných hadičiek a vykonanie kalibrácie nulovej hdnoty.

# 1.5 Otvorenie dverí

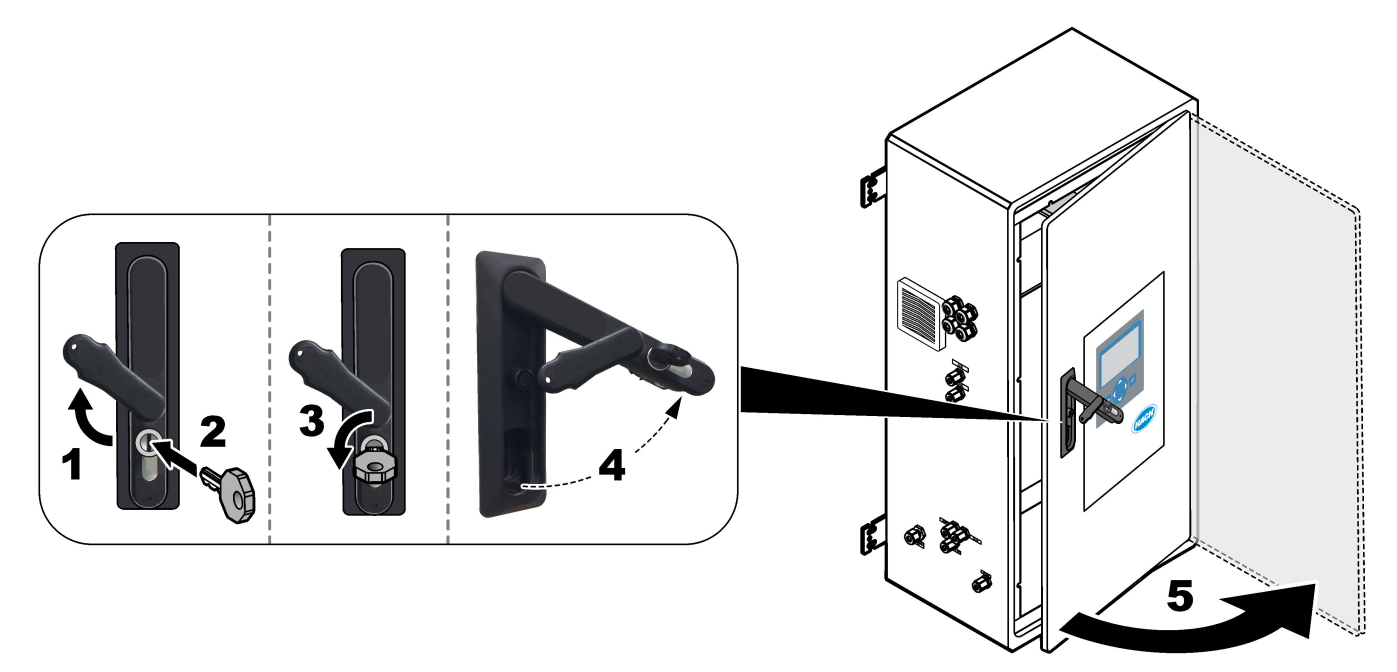

# 1.6 Výmena poistky

# **A**NEBEZPEČIE

Nebezpečenstvo smrteľného úrazu elektrickým prúdom. Skôr ako začnete s touto údržbou izolujte všetko napájanie zariadenia a odpojte napájanie od zariadenia a relé.

# **A**NEBEZPEČIE

Nebezpečenstvo smrteľného úrazu elektrickým prúdom. Poistky nahrádzajte iba poistkami rovnakého typu a s rovnakým menovitým prúdom.

Na zabezpečenie správnej prevádzky vymeňte vypálenú poistku.

- 1. Odpojte napájanie analyzátora. Pozrite ilustrovaný postup v časti Obrázok 1.
- Vymeňte poistku. Pozrite si Obrázok 2 a Obrázok 3. Informácie o špecifikácii poistiek uvádza Obrázok 4.

# Obrázok 1 Odpojenie napájania analyzátora

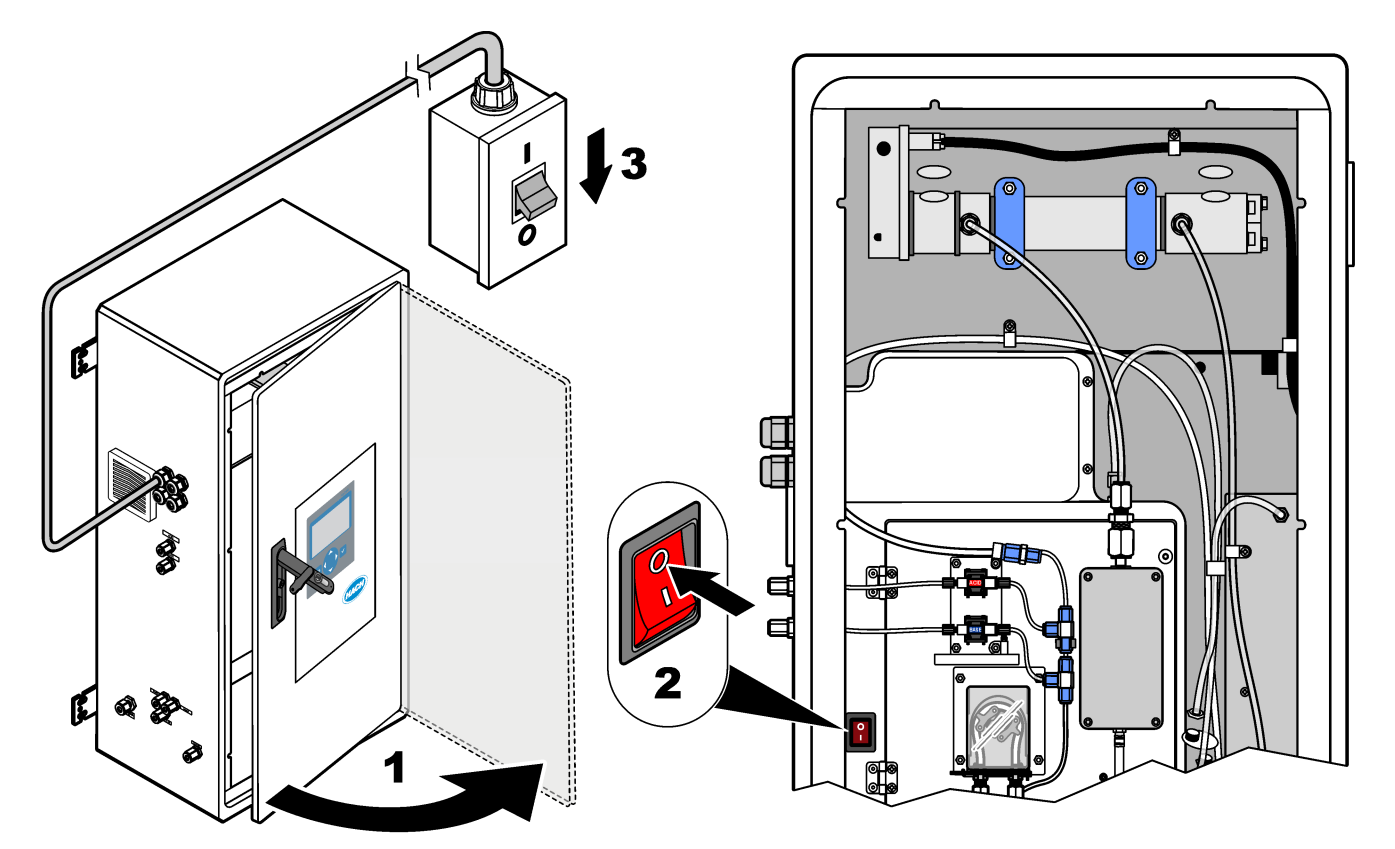

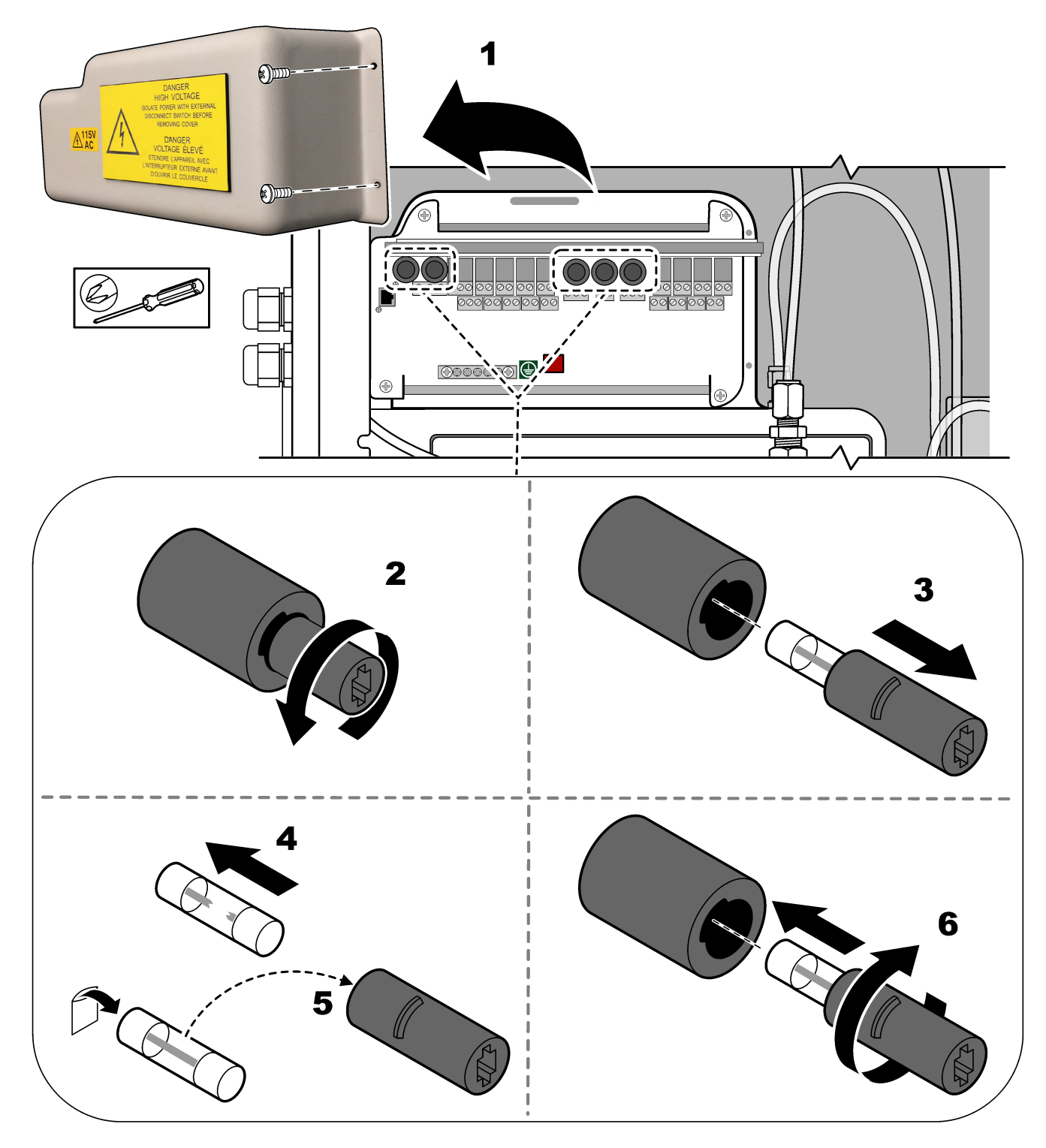

Obrázok 2 Výmena poistky na napájacej a vstupnej/výstupnej doske

# Údržba

Obrázok 3 Výmena poistky na základnej doske

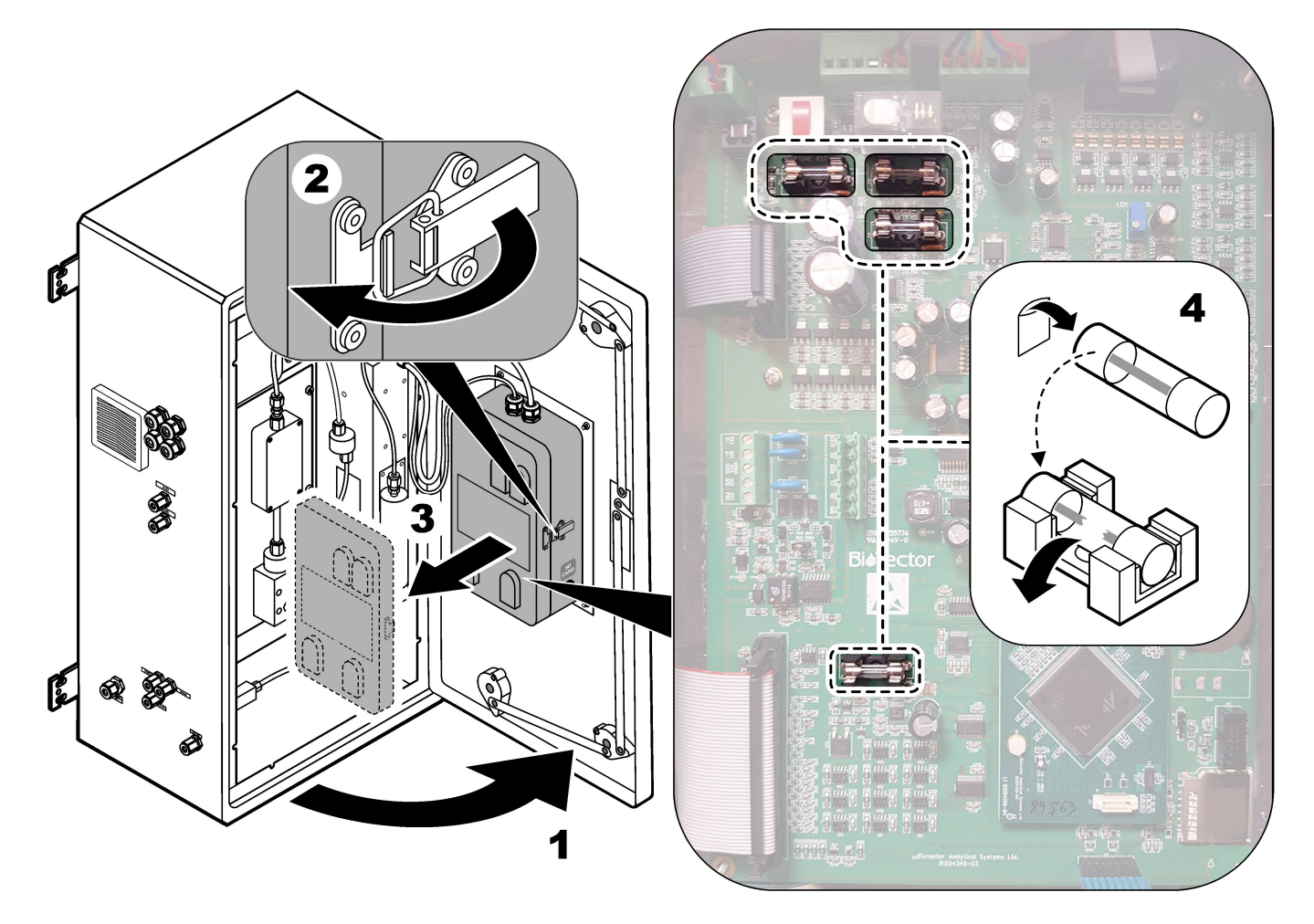

#### Obrázok 4 Technické údaje poistiek

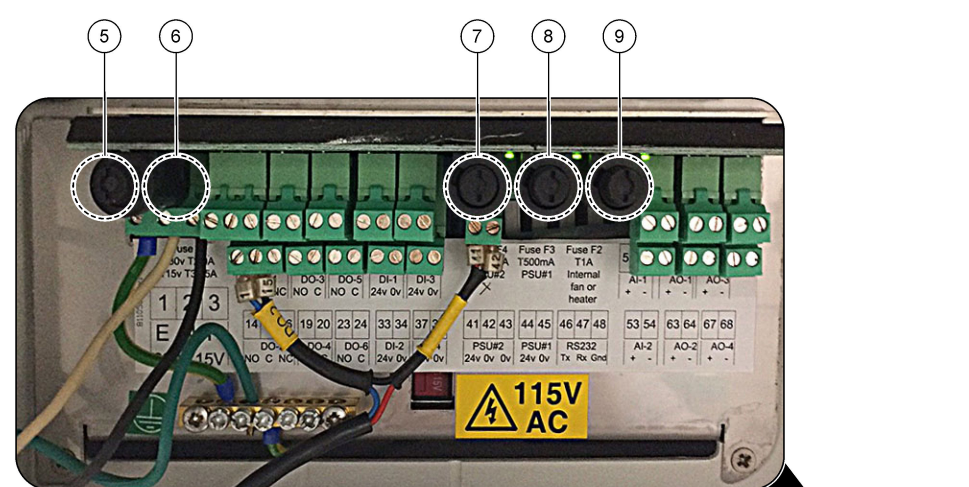

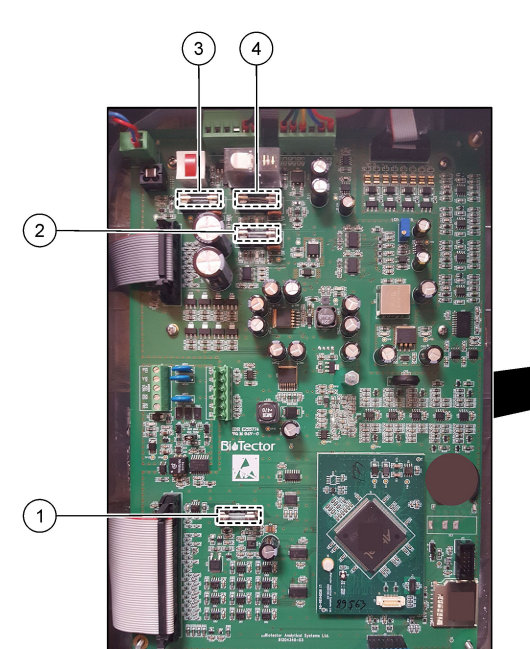

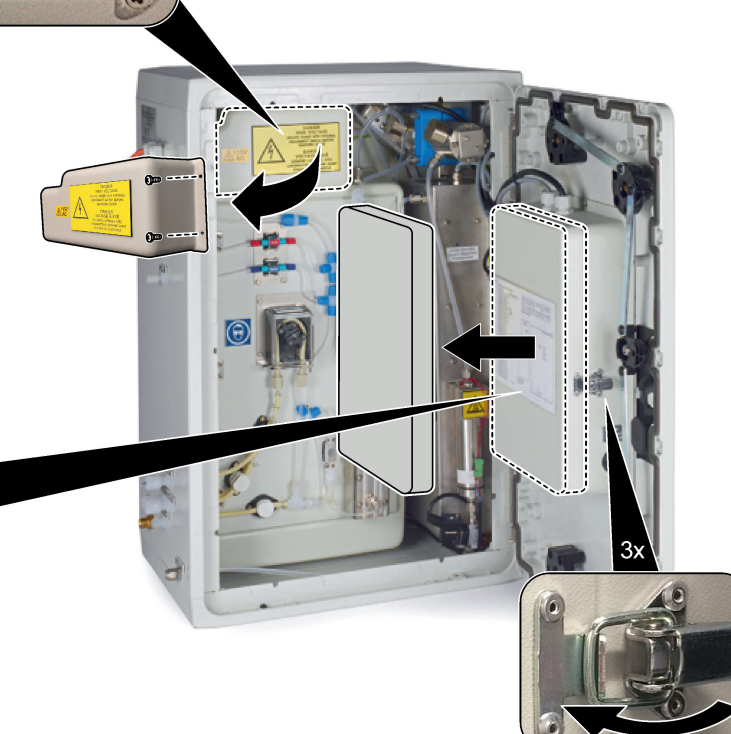

| Položka | Umiestnenie                                       | Poistka | Menovitý prúd               | Тур                                           | Materiál | Veľkosť                 |
|---------|---------------------------------------------------|---------|-----------------------------|-----------------------------------------------|----------|-------------------------|
| 1       | Základná doska<br>81204340_xx                     | F3      | 2 A                         | F 2A L250V DC                                 | Sklo     | Miniatúrna              |
| 2       |                                                   | F5      | 3,15 A                      | F 3.15A L250V DC                              |          | 5 × 20 mm               |
| 3       |                                                   | F2      | 1,6 A                       | F 1.6A L250V DC                               |          |                         |
| 4       |                                                   | F4      | 2,5 A                       | F 2.5A L250V DC                               |          |                         |
| 5       | Napájacia a vstupná/výstupná doska<br>81204350-xx | F1      | 230 V: 2 A<br>115 V: 3,15 A | 230 V: T 2 A H250 V<br>115 V: T 3,15 A H25O V | Keramika | Miniatúrna<br>5 × 20 mm |
| 6       | •                                                 | F2      | 230 V: 2 A<br>115 V: 3,15 A | 230 V: T 2 A H250 V<br>115 V: T 3,15 A H25O V | -        |                         |
| 7, 8    |                                                   | F3, F4  | 0,5 A                       | T 0,5 mA H 250 V                              |          |                         |
| 9       |                                                   | F5      | 1 A                         | T, 1 A, H 250 V                               |          |                         |

- A ampéry
- F1–5— poistka
- F— rýchla reakcia (rýchle prerušenie)
- H max. prerušenie
- ID identifikácia
- L min. prerušenie
- **mA** miliampéry
- PCB doska plošných spojov
- T časové oneskorenie
- V volty

# 1.7 Postup vypínania

Ak chcete odpojiť napájanie analyzátora na dobu dlhšiu než 2 dni, pomocou nasledujúceho kontrolného zoznamu pripravte analyzátor na vypnutie alebo uskladnenie. Uvádzané úlohy vykonajte v uvedenom poradí.

| Úloha                                                                                                    | Iniciály |
|----------------------------------------------------------------------------------------------------|----------|
| Vyberte položku OPERATION (Prevádzka) > START,STOP (Spustiť, zastaviť) > FINISH & STOP (Ukončiť a zastaviť) alebo EMERGENCY STOP (Núdzové zastavenie). |          |
| Počkajte na zobrazenie hlásenia "SYSTEM STOPPED (Systém je zastavený)" na displeji.                                                                    |          |
| Z bezpečnostných dôvodov odpojte reagenciu od hadičky reagencií. Pozrite Prepláchnutie hadičky reagencií na strane 12.                                 |          |
| Prípojky VZORIEK odpojte od zdrojov vzoriek. Prípojky VZORIEK pripojte k otvorenému výpustu alebo prázdnej plastovej nádobe.                           |          |
| Odpojte napájanie analyzátora.                                                                                                    |          |

### 1.7.1 Prepláchnutie hadičky reagencií

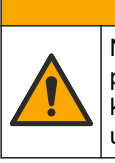

Nebezpečenstvo expozície chemikáliám. Dodržiavajte laboratórne bezpečnostné postupy a používajte všetky osobné ochranné pomôcky zodpovedajúce chemikáliám, s ktorými pracujete. Bezpečnostné protokoly nájdete v aktuálnych kartách bezpečnostných údajov (KBÚ).

# **A** UPOZORNENIE

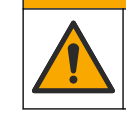

Nebezpečenstvo expozície chemikáliám. Chemikálie a odpad likvidujte podľa miestnej, regionálnej a štátnej legislatívy.

Z bezpečnostných dôvodov odpojte reagenciu od hadičiek reagencií.

- Nasaďte si osobné ochranné prostriedky uvedené v kartách bezpečnostných údajov (KBÚ).
- Odpojte hadičky z portov ACID (Kyselina) a BASE (Zásada) na bočnej strane analyzátora. Pozrite Obrázok 5.
- **3.** Porty ACID a BASE pripojte k nádrži s deionizovanou vodou. Ak nemáte deionizovanú vodu, použite vodu z vodovodu.
- Na spustenie cyklu prepláchnutia vyberte položku CALIBRATION (Kalibrácia) > ZERO CALIBRATION (Kalibrácia nulového bodu) > RUN REAGENTS PURGE (Spustiť prečistenie reagenciami).

- Ak sa hadička na reagenciu nenapĺňa deionizovanou vodou počas cyklu prečistenia reagencií, podržte nádobu s deionizovanou vodou vyššie ako analyzátor a vykonajte krok 4.
- **6.** Krok **4** vykonajte druhýkrát.

Analyzátor nahradí reagencie v hadičkách reagencií vodou.

- **7.** Po dokončení cyklu čistenia reagencií odpojte hadičky z nádrže s deionizovanou vodou a nechajte ich na otvorenom vzduchu.
- 8. Krok 4 dvakrát zopakujte.

Analyzátor nahradí vodu v hadičkách reagencií vzduchom.

#### Obrázok 5 Deionizovanú vodu pripojte k prípojkám reagencií

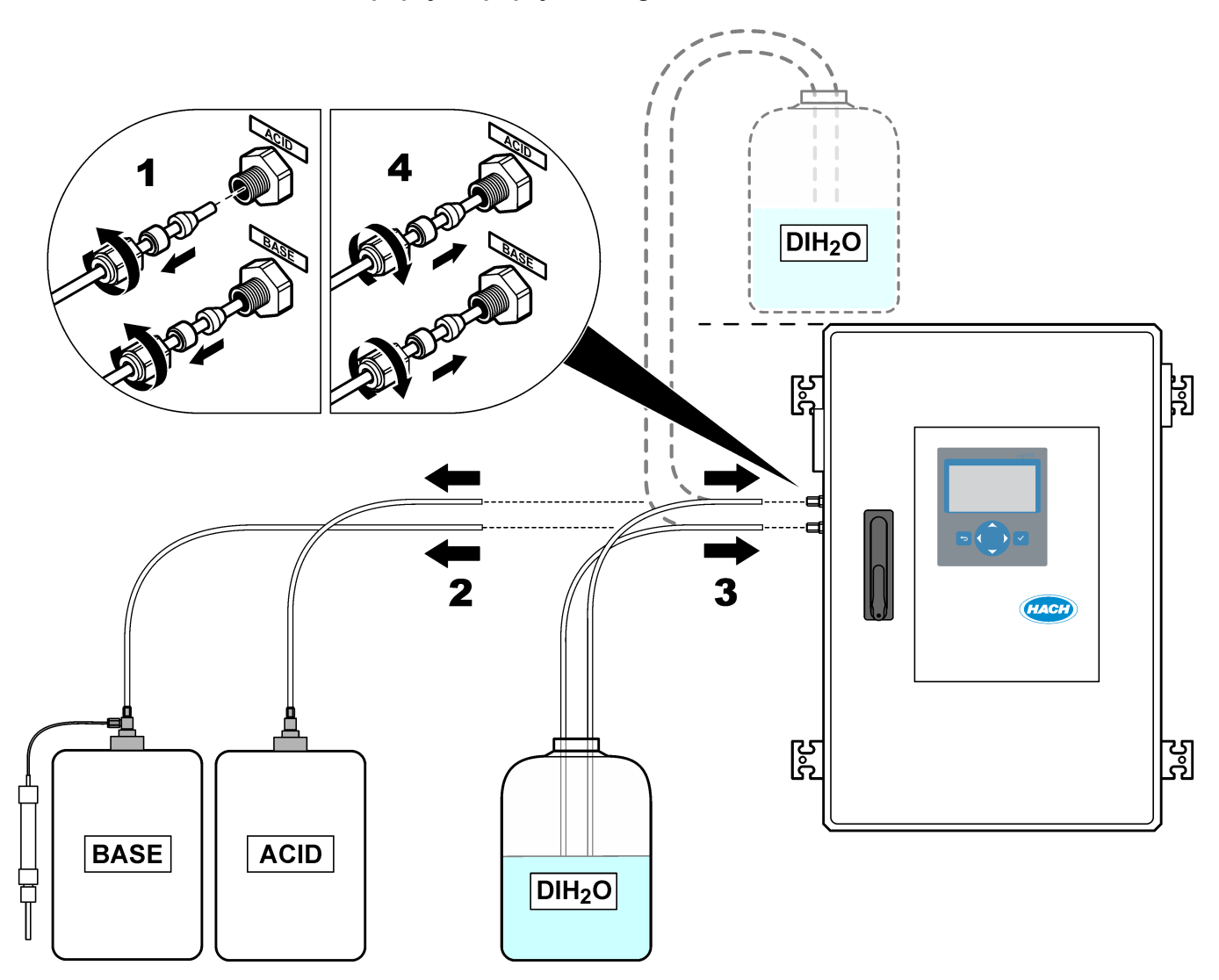

# 2.1 Systémové chyby

Ak displej nie je zapnutý, keď je zapnutý hlavný vypínač a analyzátor je napájaný, vymeňte F2 na základnej doske. Pozrite Výmena poistky na strane 7.

Ak chcete zobraziť systémové chyby, ktoré sa vyskytli, vyberte položku OPERATION (Prevádzka) > FAULT ARCHIVE (Archív chýb). Chyby a výstrahy označené hviezdičkou (\*) sú aktívne.

Keď sa v hornom ľavom rohu obrazovky údajov o reakcii alebo obrazovky stavu reagencie zobrazí hlásenie "SYSTEM FAULT (Systémová chyba)", znamená to, že sa vyskytla systémová chyba. Merania sa zastavili. Výstupy 4 – 20 mA sa nastavia na chybovú úroveň (predvolená hodnota: 1 mA). Relé systémových chýb sa aktivuje,.

Ak chcete znova spustiť analyzátor, vykonajte kroky riešenia problémov súvisiace so systémovou chybou. Pozrite Tabuľka 2. Na potvrdenie chyby vyberte chybu a stlačte tlačidlo ✓.

**Poznámka:** Existujú systémové chyby (napríklad 05\_Pressure Test Fail (05\_Chyba tlakového testu), ktoré používateľ nemôže potvrdiť. Tieto chyby systém automaticky resetuje a potvrdí vtedy, keď sa systém spustí, reštartuje alebo po odstránení stavu chyby.

| Hlásenie                                                       | Opis                                                                                                    | Príčina a riešenie                                                                                                    |
|----------------------------------------------------------------|----------------------------------------------------------------------------------------------------|----------------------------------------------------------------------------------------------------|
| 01_LOW O2 FLOW - EX<br>(Nízky prietok O2 –<br>odvzduš.)        | Prietok kyslíka cez výfukový ventil (EX)<br>(MV1) bol nižší než 50 % hodnoty<br>nastavenia MFC (kontrolér hmotnostného<br>prietoku), ktorá sa týka kyslíka, a to dlhšie,<br>než je hodnota nastavenia HIGH<br>O2 FLOW TIME (Doba nízkeho prietoku<br>O2).<br>Prezrite si možnosti MAINTENANCE<br>(Údržba) > SYSTEM CONFIGURATION<br>(Konfigurácia systému) > FAULT SETUP<br>(Nastavenie chyby) > HIGH O2 FLOW<br>TIME (Doba nízkeho prietoku O2). | <ul> <li>Problém s prívodom kyslíka. Tlak kyslíka by<br/>mal dosahovať hodnotu 400 mbarov<br/>(±10 mbarov) pri prietoku 20 l/h (MFC).<br/>Vyberte položky MAINTENANCE (Údržba) &gt;<br/>DIAGNOSTICS (Diagnostika) &gt; O2-CTRL<br/>STATUS (Stav O2-CTRL).</li> <li>Upchanie v deštruktore ozónu</li> <li>Upchanie v hadičke za kontrolérom MFC</li> <li>Porucha alebo upchanie výfukového ventila</li> <li>Porucha kontroléra MFC. Vykonajte<br/>prietokový test. Pozrite Vykonanie<br/>prietokového testu na strane 29.</li> </ul> |
| 02_LOW O2 FLOW - SO<br>(Nízky prietok O2 –<br>vzorkový ventil) | Prietok kyslíka cez prípojku na odvod<br>vzoriek (SO) (cez ventil reaktora, MV3) bol<br>nižší než 50 % hodnoty nastavenia MFC,<br>a to dlhšie, než je hodnota nastavenia<br>HIGH O2 FLOW TIME (Doba nízkeho<br>prietoku O2).<br>Prezrite si možnosti MAINTENANCE<br>(Údržba) > SYSTEM CONFIGURATION<br>(Konfigurácia systému) > FAULT SETUP<br>(Nastavenie chyby) > HIGH O2 FLOW<br>TIME (Doba nízkeho prietoku O2).                              | <ul> <li>Problém s prívodom kyslíka. Tlak kyslíka by<br/>mal dosahovať hodnotu 400 mbarov<br/>(±10 mbarov) pri prietoku 20 l/h (MFC).<br/>Vyberte položky MAINTENANCE (Údržba) &gt;<br/>DIAGNOSTICS (Diagnostika) &gt; O2-CTRL<br/>STATUS (Stav O2-CTRL).</li> <li>Porucha alebo upchanie výstupného<br/>vzorkového ventila</li> <li>Porucha alebo upchanie výfukového ventila<br/>(MV1)</li> <li>Porucha kontroléra MFC. Vykonajte<br/>prietokový test. Pozrite Vykonanie<br/>prietokového testu na strane 29.</li> </ul>          |

#### Tabuľka 2 Systémové chyby

# Riešenie problémov

| Hlásenie                                                                                 | Opis                                                                                                    | Príčina a riešenie                                                                                                    |
|------------------------------------------------------------------------------------------|----------------------------------------------------------------------------------------------------|----------------------------------------------------------------------------------------------------|
| 03_HIGH O2 FLOW<br>(Vysoký prietok O2)                                                   | Prietok kyslíka cez výfukový ventil (MV1)<br>bol vyšší než 50 % hodnoty nastavenia<br>MFC (kontrolér hmotnostného prietoku), a<br>to dlhšie, než je hodnota nastavenia HIGH<br>O2 FLOW TIME (Doba vysokého prietoku<br>O2).<br>Prezrite si možnosti MAINTENANCE<br>(Údržba) > SYSTEM CONFIGURATION<br>(Konfigurácia systému) > FAULT SETUP<br>(Nastavenie chyby) > HIGH O2 FLOW<br>TIME (Doba vysokého prietoku O2).                                       | <ul> <li>Porucha kontroléra MFC</li> <li>Problém s prívodom kyslíka. Tlak kyslíka by<br/>mal dosahovať hodnotu 400 mbarov<br/>(±10 mbarov) pri prietoku 20 l/h (MFC).<br/>Vyberte položky MAINTENANCE (Údržba) &gt;<br/>DIAGNOSTICS (Diagnostika) &gt; O2-CTRL<br/>STATUS (Stav O2-CTRL).</li> </ul>                                                                                                    |
| 04_REACTION ERROR<br>(Chyba reakcie)<br>(možnosť nastavenia ako<br>chyby alebo výstrahy) | Žiadna vrcholová hodnota TOC (alebo TC)<br>CO <sub>2</sub> alebo vrcholová hodnota CO <sub>2</sub> je<br>nižšia než nastavenie CO2 LEVEL<br>(Koncentrácia CO2) počas troch po sebe<br>nasledujúcich reakcií.<br>Prezrite si časť MAINTENANCE (Údržba)<br>> SYSTEM CONFIGURATION<br>(Konfigurácia systému) > REACTION<br>CHECK (Kontrola reakcie) > CO2 LEVEL<br>(Koncentrácia CO2).                                                                        | <ul> <li>Nesprávna koncentrácia kyslej reagencie<br/>alebo zásaditej reagencie.</li> <li>Nádoba na kyslú reagenciu alebo nádoba na<br/>zásaditú reagenciu je prázdna.</li> <li>hadičky kyslej reagencie alebo zásaditej<br/>reagencie sú upchané alebo sú v nich<br/>vzduchové bubliny.</li> <li>Čerpadlo kyslej alebo zásaditej reagencie<br/>nefunguje správne.</li> <li>Zmiešavací reaktor nefunguje správne.<br/>Vykonajte test hodnoty pH. Pozrite Vykonanie<br/>testu pH na strane 31.</li> </ul> |
| 05_PRESSURE TEST<br>FAIL (Zlyhanie tlakového<br>testu)                                   | Prietok MFC počas tlakového testu<br>neklesol pod úroveň nastavenia<br>PRESSURE TEST FAULT (Chyba<br>tlakového testu).<br>Prezrite si časť MAINTENANCE (Údržba)<br>> SYSTEM CONFIGURATION<br>(Konfigurácia systému) > SEQUENCE<br>PROGRAM (Program sekvencie) ><br>PRESSURE/FLOW TEST (Test<br>tlaku/prietoku) > PRESSURE TEST<br>FAULT (Chyba tlakového testu).                                                                                           | <ul> <li>V analyzátore dochádza k úniku plynu alebo<br/>kvapaliny.</li> <li>Ventil netesní.</li> <li>Otvorte ventil reaktora. Skontrolujte, či nie je<br/>ventil znečistený a poškodený. Skontrolujte<br/>prípojky systému.</li> <li>Preskúmajte, či v zmiešavacom reaktore<br/>nedochádza k únikom. Vykonajte tlakový test.<br/>Pozrite Vykonanie tlakového testu<br/>na strane 29.</li> </ul>                                                                                                    |
| 06_PRESSURE CHCK<br>FAIL (Zlyhanie kontroly<br>tlaku)                                    | Prietok MFC počas tlakového testu<br>neklesol pod úroveň nastavenia<br>PRESSURE CHCK FAULT (Chyba<br>kontroly tlaku) počas kontroly tlaku po<br>dobu troch po sebe nasledujúcich reakcií<br>(predvolená hodnota).<br>Prezrite si časť MAINTENANCE (Údržba)<br>> SYSTEM CONFIGURATION<br>(Konfigurácia systému) > SEQUENCE<br>PROGRAM (Program sekvencie) ><br>PRESSURE/FLOW TEST (Test<br>tlaku/prietoku) > PRESSURE CHCK<br>FAULT (Chyba kontroly tlaku). |                                                                                                    |

#### Tabuľka 2 Systémové chyby (pokraèovanie)

| Hlásenie                                                                                                    | Opis                                                                                                    | Príčina a riešenie                                                                                                    |
|----------------------------------------------------------------------------------------------------|----------------------------------------------------------------------------------------------------|----------------------------------------------------------------------------------------------------|
| 11_CO2 ANALYZER<br>FAULT (Chyba analyzátora                                                                  | Nesprávna prevádzka analyzátora CO <sub>2</sub> .                                                                                           | Preskúmajte príkon 24 V DC do analyzátora CO <sub>2</sub><br>zo základnej dosky (vodiče N11 a N12).                                                                                                    |
| CO2)                                                                                                    |                                                                                                    | Preskúmajte signál z analyzátora CO <sub>2</sub> . Otvorte<br>analyzátor CO <sub>2</sub> a očistite šošovky.                                                                                                    |
|                                                                                                    |                                                                                                    | Analyzátor vypnite a potom ho zapnite.                                                                                                    |
|                                                                                                    |                                                                                                    | Ďalšie informácie nájdete v informačnom hárku<br><i>T019. Riešenie problémov analyzátora BioTector</i><br>CO <sub>2</sub> .                                                                                                    |
| 12_HIGH CO2 IN<br>O2 (Vysoký obsah<br>CO2 v O2)                                                              | V prívodnom plynnom kyslíku je vysoký podiel CO <sub>2</sub> .                                                                              | Vyberte položky MAINTENANCE (Údržba) ><br>DIAGNOSTICS (Diagnostika) > SIMULATE<br>(Simulovať). Ak je hodnota CO <sub>2</sub> zobrazená na<br>displeji vyššia než 250 až 300 ppm, preskúmajte<br>čistotu kyslíka.                                                                         |
|                                                                                                    |                                                                                                    | Stanovte, či sa v prívode kyslíka nachádza<br>kontaminácia CO <sub>2</sub> . Prečítajte si časť <i>Kontrola<br/>prívodu kyslíka</i> v prevádzkovej a inštalačnej<br>príručke.                                                                                                    |
|                                                                                                    |                                                                                                    | Ak je čistota kyslíka vyhovujúca, otvorte analyzátor<br>CO <sub>2</sub> a očistite šošovky. Ak problém pretrváva,<br>vymeňte filtre analyzátora CO <sub>2</sub> .                                                                                                    |
|                                                                                                    |                                                                                                    | Ak čistota kyslíka nie je postačujúca, vymeňte<br>kyslíkový koncentrátor.                                                                                                    |
| 18_LIQUID LEAK DET<br>(Detekcia úniku kvapaliny)                                                             | Detektor úniku kvapaliny v analyzátore je<br>aktívny. Dochádza k únikom kvapaliny.                                                          | Snažte sa nájsť miesto úniku kvapaliny v skrini<br>analyzátora.<br>Skontrolujte detektor únikov kvapaliny. Existujú<br>štyri detektory únikov kvapaliny:                                                                                                    |
|                                                                                                    |                                                                                                    | Spodná časť hlavnej skrine                                                                                                    |
|                                                                                                    |                                                                                                    | <ul> <li>Spodná časť vnútornej skrine</li> </ul>                                                                                                    |
|                                                                                                    |                                                                                                    | <ul> <li>Spodná časť zmiešavacieho reaktora</li> <li>Pod čerpadlom kysliny a zásady</li> </ul>                                                                                                    |
|                                                                                                    |                                                                                                    | Odpojte konektor detektora únikov v dolnej časti<br>reaktora a zistite, či v reaktore dochádza k únikom.<br>Preskúmajte detektor únikov kvapaliny.                                                                                                    |
| 20_NO REAGENTS<br>(Neprítomnosť reagencií)<br>(možnosť nastavenia ako<br>chyby, výstrahy alebo<br>oznámenia) | Na základe vypočítaných množstiev<br>reagencií je zjavné, že nádoby na<br>reagencie sú prázdne.                                             | Vymeňte reagencie. Pozrite Plnenie alebo výmena reagencií na strane 6.                                                                                                    |
| 104_MOTHERBOARD<br>FUSE4 (Poistka                                                                            | Poistka 4 je vypálená na základnej doske.<br><b>Poznámka:</b> Poistka 4 je pre chladič a generátor                                          | Ak je poistka 4 (F4) vypálená, vymeňte ju. Pozrite<br>Výmena poistky na strane 7.                                                                                                    |
| 4 základnej dosky)                                                                                           | ozónu.                                                                                                    | Uistite sa, že poistka je dôkladne osadená v<br>držiaku poistky.                                                                                                    |
| 105_MOTHERBOARD<br>FUSE5 (Poistka                                                                            | Poistka F5 je vypálená na základnej<br>doske.                                                                                               | Ak je poistka 5 (F5) vypálená, vymeňte ju. Pozrite<br>Výmena poistky na strane 7.                                                                                                    |
| 5 základnej dosky)                                                                                           | <b>Poznámka:</b> F5 je pre čerpadlá, ventily,<br>zmiešavací reaktor, ventilátor chladiča,<br>deštruktor ozónu a ventilátor generátora ozónu | Uistite sa, že poistka je dôkladne osadená v<br>držiaku poistky.                                                                                                    |
|                                                                                                    |                                                                                                    | Vyberte položky MAINTENANCE (Údržba) ><br>DIAGNOSTICS (Diagnostika) > SIMULATE<br>(Simulovať). Spustite každé zariadenie pripojené k<br>F5. F5 je pripojená k čerpadlám, ventilom,<br>zmiešavaciemu reaktoru, ventilátoru chladiča,<br>deštruktoru ozónu a ventilátoru generátora ozónu. |

#### Tabuľka 2 Systémové chyby (pokraèovanie)

#### Riešenie problémov

| Hlásenie                                                    | Opis                                                                                                    | Príčina a riešenie                                                                                                    |
|-------------------------------------------------------------|----------------------------------------------------------------------------------------------------|----------------------------------------------------------------------------------------------------|
| 109_HI MPU TEMP<br>(Vysoká teplota MPU)                     | Teplota MPU (jednotka mikroprocesora) je<br>vyššia ako 70 °C (158 °F).                                                                                                    | Skontrolujte filtre vo ventilátore a ventilačnom<br>otvore. Preskúmajte prevádzku ventilátora.<br>Uistite sa, že je teplota okolia nižšia ako 45 °C<br>(113 °F) a analyzátor nie je umiestnený na<br>priamom slnečnom svetle.<br><b>Poznámka:</b> Pri teplotách nižších ako 25 °C (77 °F)<br>analyzátor vypne ventilátor. |
| 129_REACT PURGE FAIL<br>(Prepláchnutie reaktora<br>zlyhalo) | IL Reaktor, ventil reaktora (MV3), ventil<br>vzorky (MV4) alebo súvisiace hadičky a<br>prípojky sú upchané. Jednotka MFC<br>nefunguje správne alebo je upchaná<br>hadička jednotky MFC.                                                                          | Vyskytol sa problém s prívodom vzduchu alebo<br>kyslíka. Otvorte ponuku O2-CTRL STATUS (Stav<br>O2-CTRL) a preskúmajte tlak kyslíka. Tlak je<br>zvyčajne 400 mbar (±10 mbar) pri prietoku MFC<br>20 l/h.                                                                                                    |
|                                                             | Informácie o REACTOR PURGE CHECK<br>(Kontrola prepláchnutia reaktora) a<br>REACTOR PURGE BAND (Pásmo<br>prepláchnutia reaktora) nájdete v časti<br><i>Konfigurácia nastavení tlakového a</i><br><i>prietokového testu</i> v príručke pokročilej<br>konfigurácie. | Vykonajte prietokový test. Pozrite Vykonanie prietokového testu na strane 29.                                                                                                    |

#### Tabuľka 2 Systémové chyby (pokraèovanie)

### 2.2 Výstrahy systému

Ak chcete zobraziť výstrahy, ktoré boli generované, vyberte položku OPERATION (Prevádzka) > FAULT ARCHIVE (Archív chýb). Chyby a výstrahy označené hviezdičkou (\*) sú aktívne.

Keď sa v hornom ľavom rohu obrazovky údajov o reakcii alebo obrazovky stavu reagencie zobrazí hlásenie "SYSTEM WARNING (Systémová výstraha)", znamená to, že došlo ku generovaniu výstrahy. Merania budú pokračovať. Výstupy 4 – 20 mA sa nezmenia. Relé systémových chýb sa neaktivuje.

Vykonajte príslušný krok riešenia problémov súvisiaci s výstrahou. Pozrite Tabuľka 3. Na potvrdenie výstrahy vyberte výstrahu a stlačte tlačidlo ✓.

Ak prístroj generuje viacero výstrah, preskúmajte poistky na signálovej doske a reléovej doske.

| Hlásenie                                                         | Opis                                                                                                    | Príčina a riešenie                                                                                                    |
|------------------------------------------------------------------|----------------------------------------------------------------------------------------------------|----------------------------------------------------------------------------------------------------|
| 21_CO2 ANL LENS DIRTY<br>(Znečistené šošovky analyzátora<br>CO2) | Optické zariadenie analyzátora CO <sub>2</sub> je<br>znečistené.                                                                                                    | Očistite analyzátor CO <sub>2</sub> . Očistite šošovky<br>v analyzátore CO <sub>2</sub> .                                                                                                    |
| 22_FLOW WARNING – EX<br>(Výstraha prietoku – odvzuš.)            | Prietok kyslíka cez výfukový ventil<br>(EX) (MV1) sa počas tlakovej skúšky<br>znížil na hodnotu nižšiu, než je<br>hodnota nastavenia FLOW WARNING<br>(Výstraha prietoku).<br>Prezrite si časť MAINTENANCE<br>(Údržba) > SYSTEM<br>CONFIGURATION (Konfigurácia<br>systému) > SEQUENCE PROGRAM<br>(Program sekvencie) ><br>PRESSURE/FLOW TEST (Test<br>tlaku/prietoku) > FLOW WARNING<br>(Výstraha prietoku).                           | <ul> <li>Problém s prívodom kyslíka. Tlak kyslíka<br/>by mal dosahovať hodnotu 400 mbarov<br/>(±10 mbarov) pri prietoku 20 l/h (MFC).<br/>Vyberte položky MAINTENANCE (Údržba)</li> <li>&gt; DIAGNOSTICS (Diagnostika) &gt; O2-<br/>CTRL STATUS (Stav O2-CTRL).</li> <li>Upchanie v deštruktore ozónu</li> <li>Upchanie v hadičke za kontrolérom<br/>hmotnostného prietoku (MFC)</li> <li>Porucha alebo upchanie výfukového<br/>ventila</li> <li>Porucha kontroléra MFC. Vykonajte<br/>prietokový test. Pozrite Vykonanie<br/>prietokového testu na strane 29.</li> </ul> |
| 23_FLOW WARNING – SO<br>(Výstraha prietoku – vývod vzorky)       | Prietok kyslíka cez prípojku odtoku<br>vzorky (cez ventil reaktora, MV3) sa<br>počas tlakovej skúšky znížil na<br>hodnotu nižšiu, než je hodnota<br>nastavenia FLOW WARNING<br>(Výstraha prietoku).<br>Prezrite si časť MAINTENANCE<br>(Údržba) > SYSTEM<br>CONFIGURATION (Konfigurácia<br>systému) > SEQUENCE PROGRAM<br>(Program sekvencie) ><br>PRESSURE/FLOW TEST (Test<br>tlaku/prietoku) > FLOW WARNING<br>(Výstraha prietoku). | <ul> <li>Problém s prívodom kyslíka</li> <li>Porucha alebo upchanie výstupného vzorkového ventila</li> <li>Upchanie v hadičke za kontrolérom MFC</li> <li>Porucha kontroléra MFC. Vykonajte prietokový test. Pozrite Vykonanie prietokového testu na strane 29.</li> </ul>                                                                                                    |
| 26_PRESSURE TEST WARN<br>(Výstraha tlakového testu)              | Prietok MFC počas tlakového testu<br>neklesol pod úroveň nastavenia<br>PRESSURE TEST WARN (Výstraha<br>tlakového testu).<br>Prezrite si časť MAINTENANCE<br>(Údržba) > SYSTEM<br>CONFIGURATION (Konfigurácia<br>systému) > SEQUENCE PROGRAM<br>(Program sekvencie) ><br>PRESSURE/FLOW TEST (Test<br>tlaku/prietoku) > PRESSURE TEST<br>WARN (Výstraha tlakového testu).                                                               | <ul> <li>V analyzátore dochádza k úniku plynu alebo kvapaliny.</li> <li>Ventil netesní.</li> <li>Otvorte ventil reaktora. Skontrolujte, či nie je ventil znečistený a poškodený. Skontrolujte prípojky systému.</li> <li>Preskúmajte, či v zmiešavacom reaktore nedochádza k únikom. Vykonajte tlakový test. Pozrite Vykonanie tlakového testu na strane 29.</li> </ul>                                                                                                    |
| 28_NO PRESSURE TEST (Žiadny<br>tlakový test)                     | Tlakový test sa počas sekvencie<br>spúšťania systému neuskutočnil.<br><b>Poznámka:</b> Výstraha ostane aktívna až do<br>úspešného vykonania tlakového testu.                                                                                                    | Analyzátor bol spustený v režime rýchleho<br>spustenia. Po výbere možnosti START<br>(Spustiť) bol stlačený kláves so šípkou<br>VPRAVO.                                                                                                    |
| 29_PRESSURE TEST OFF<br>(Tlakový test je vypnutý)                | Denné funkcie tlakového testu a<br>prietokového testu sú vypnuté.                                                                                                    | Aktivujte funkcie tlakového testu<br>a prietokového testu v ponuke MAINTENANCE<br>(Údržba) > SYSTEM CONFIGURATION<br>(Konfigurácia systému) > SEQUENCE<br>PROGRAM (Program sekvencie) ><br>PRESSURE/FLOW TEST (Test tlaku/prietoku).                                                                                                    |

### Tabuľka 3 Výstrahy systému

# Riešenie problémov

| Hlásenie                                                                                                    | Opis                                                                                                    | Príčina a riešenie                                                                                                    |
|----------------------------------------------------------------------------------------------------|----------------------------------------------------------------------------------------------------|----------------------------------------------------------------------------------------------------|
| 30_TOC SPAN CAL FAIL (Zlyhanie<br>kalibrácie rozstupu TOC)<br>31_TIC SPAN CAL FAIL (Zlyhanie<br>kalibrácie rozstupu TIC) | Výsledok kalibrácie rozsahu TIC alebo<br>TOC nespadá do rozsahu nastavenia<br>TIC BAND (Pásmo TIC) alebo TOC<br>BAND (Pásmo TOC).<br>Pozrite si časť MAINTENANCE<br>(Údržba) > SYSTEM<br>CONFIGURATION (Konfigurácia<br>systému) > SEQUENCE PROGRAM<br>(Program sekvencie) > SPAN<br>PROGRAM (Program rozsahu) > TIC<br>BAND (Pásmo TIC) alebo TOC BAND<br>(Pásmo TOC). | Overte správnosť koncentrácie pripraveného<br>štandardného roztoku. Overte správnosť<br>nastavení v ponuke CALIBRATION (Kalibrácia)<br>> SPAN CALIBRATION (Kalibrácia rozsahu).<br>Preskúmajte prevádzku analyzátora.                    |
| 33_TOC SPAN CHCK FAIL<br>(Zlyhanie kontroly rozstupu TOC)<br>34_TIC SPAN CHCK FAIL<br>(Zlyhanie kontroly rozstupu TIC)   | Výsledok kontroly rozsahu TIC alebo<br>TOC nespadá do rozsahu nastavenia<br>TIC BAND (Pásmo TIC) alebo TOC<br>BAND (Pásmo TOC).<br>Pozrite si časť MAINTENANCE<br>(Údržba) > SYSTEM<br>CONFIGURATION (Konfigurácia<br>systému) > SEQUENCE PROGRAM<br>(Program sekvencie) > SPAN<br>PROGRAM (Program rozsahu) > TIC<br>BAND (Pásmo TIC) alebo TOC BAND<br>(Pásmo TOC).   |                                                                                                    |
| 42_ZERO CAL FAIL (Zlyhanie<br>kalibrácie nuly)                                                                           | Výsledok kalibrácie nulovej hodnoty<br>nespadá do rozsahu nastavenia<br>ZERO BAND (Pásmo nulového bodu).<br>Pozrite si časť MAINTENANCE<br>(Údržba) > SYSTEM<br>CONFIGURATION (Konfigurácia<br>systému) > SEQUENCE PROGRAM<br>(Program sekvencie) > ZERO<br>PROGRAM (Program nulového bodu)<br>> ZERO BAND (Pásmo nulového<br>bodu).                                    | Preskúmajte stabilitu nulových reakcií a kvalitu<br>reagencií.<br>Skontrolujte nastavenia v ponuke ZERO<br>PROGRAM (Program nulového bodu).<br>Vykonajte kalibráciu nulovej hodnoty. Prečítajte<br>si inštalačnú a prevádzkovú príručku. |
| 43_ZERO CHCK FAIL (Zlyhanie<br>kontroly nulovej hodnoty)                                                                 | Výsledok kontroly nulovej hodnoty<br>nespadá do rozsahu nastavenia<br>ZERO BAND (Pásmo nulového bodu).<br>Pozrite si časť MAINTENANCE<br>(Údržba) > SYSTEM<br>CONFIGURATION (Konfigurácia<br>systému) > SEQUENCE PROGRAM<br>(Program sekvencie) > ZERO<br>PROGRAM (Program nulového bodu)<br>> ZERO BAND (Pásmo nulového<br>bodu).                                      |                                                                                                    |

| Hlásenie                                                                 | Opis                                                                                                    | Príčina a riešenie                                                                                                    |
|--------------------------------------------------------------------------|----------------------------------------------------------------------------------------------------|----------------------------------------------------------------------------------------------------|
| 50_TIC OVERFLOW (Prekročenie<br>TIC)                                     | Hodnota TIC je na konci analýzy TIC<br>vyššia než je hodnota nastavenia TIC<br>CHECK (Kontrola TIC). Okrem toho je<br>hodnota TIC vyššia než je hodnota<br>nastavenia TIC CHECK (Kontrola<br>TIC) po zvýšení doby prebublania TIC<br>o 300 sekúnd.<br>Prezrite si časť MAINTENANCE<br>(Údržba) > SYSTEM<br>CONFIGURATION (Konfigurácia<br>systému) > REACTION CHECK<br>(Kontrola reakcie) > TIC CHECK<br>(Kontrola TIC).                                                   | Neobvykle vysoká hodnota TIC.<br>Zvýšte hodnotu nastavenia TIC SPARGE TIME<br>(Doba prebublania TIC). Prezrite si časť<br>MAINTENANCE (Údržba) > SYSTEM<br>CONFIGURATION (Konfigurácia systému) ><br>OXIDATION PROGRAM (Program oxidácie)<br>1 > TIC SPARGE TIME (Doba prebublania<br>TIC). |
| 51_TOC OVERFLOW (Prekročenie<br>TOC)                                     | Hodnota TOC je na konci analýzy TIC<br>vyššia než je hodnota nastavenia<br>TOC CHECK (Kontrola TOC), a to aj<br>potom, keď bola doba prebublania<br>TOC predĺžená o 300 sekúnd.<br>Prezrite si časť MAINTENANCE<br>(Údržba) > SYSTEM<br>CONFIGURATION (Konfigurácia<br>systému) > REACTION CHECK<br>(Kontrola reakcie) > TOC CHECK<br>(Kontrola TOC).                                                                                                    | Neobvykle vysoká hodnota TOC.<br>Zvýšte hodnotu nastavenia TOC SPARGE<br>TIME (Doba prebublania TOC). Prezrite si časť<br>MAINTENANCE (Údržba) > SYSTEM<br>CONFIGURATION (Konfigurácia systému) ><br>OXIDATION PROGRAM (Program oxidácie)<br>1 > TOC SPARGE TIME (Doba prebublania<br>TOC). |
| 52_HIGH CO2 IN BASE (Vysoký<br>obsah CO2 v zásade)                       | Hladina CO <sub>2</sub> v zásaditej reagencii je<br>vyššia než je hodnota nastavenia<br>BASE CO2 ALARM (Alarm úrovne<br>CO2 v zásade).<br>Prezrite si možnosti MAINTENANCE<br>(Údržba) > SYSTEM<br>CONFIGURATION (Konfigurácia<br>systému) > FAULT SETUP<br>(Nastavenie chyby) > BASE<br>CO2 ALARM (Alarm úrovne CO2 v<br>zásade).<br><b>Poznámka:</b> Hladina CO <sub>2</sub> v zásaditej<br>reagencii sa určuje počas kalibrácie<br>nulovej hodnoty alebo kontroly nuly. | Overte, či je filter CO <sub>2</sub> na nádobe so zásaditou<br>reagenciou v dobrom stave. Overte, či<br>z nádoby so zásaditou reagenciou neuniká<br>vzduch. Pokúste sa určiť kvalitu zásaditej<br>reagencie. Vymeňte zásaditú reagenciu.                                                    |
| 62_SMPL PUMP STOP ON<br>(Aktivácia zastavenia vzorkového<br>čerpadla)    | Čerpadlo vzorky sa zastavilo<br>a snímač rotácie je aktívny alebo<br>snímač rotácie nefunguje správne (je<br>stále zapnutý).                                                                                                    | Preskúmajte rotáciu čerpadla vzorky.<br>Preskúmajte signál snímača čerpadla.<br>Zamerajte sa na DI15 v ponuke DIGITAL<br>INPUT (Digitálny vstup. Prezrite si časť                                                                                                    |
| 63_SMPL PUMP STOP OFF<br>(Deaktivácia zastavenia vzorkového<br>čerpadla) | Čerpadlo vzorky sa zastavilo<br>a snímač rotácie je vypnutý alebo<br>snímač rotácie nefunguje správne<br>(nesníma sa žiadna rotácia).                                                                                                    | MAINTENANCE (Údržba) > DIAGNOSTICS<br>(Diagnostika) > INPUT/OUTPUT STATUS<br>(Stav vstupu/výstupu) > DIGITAL INPUT<br>(Digitálny vstup.<br>Vymeňte čerpadlo vzorky. Pozrite si časť<br>Náhradné diely a príslušenstvo na strane 47                                                          |

| Hlásenie                                                  | Opis                                                                                                    | Príčina a riešenie                                                                                                    |
|-----------------------------------------------------------|----------------------------------------------------------------------------------------------------|----------------------------------------------------------------------------------------------------|
| 81_ATM PRESSURE HIGH<br>(Vysoký atmosférický tlak)        | Hodnota atmosférického tlaku<br>uvádzaná tlakovým snímačom je<br>vyššia než 115 kPa. Hodnota snímača<br>atmosférického tlaku je nastavená na<br>101,3 kPa (chybový prevádzkový<br>režim).                                                                                                    | Skontrolujte ADC[05] v ponuke ANALOG<br>INPUT (Analógový vstup). Prezrite si časť<br>MAINTENANCE (Údržba) > DIAGNOSTICS<br>(Diagnostika) > INPUT/OUTPUT STATUS<br>(Stav vstupu/výstupu) > ANALOG INPUT<br>(Analógový vstup). Hodnota by mala                                                                                                    |
| 82_ATM PRESSURE LOW (Nízky<br>atmosférický tlak)          | Hodnota atmosférického tlaku<br>uvádzaná tlakovým snímačom je<br>nižšia než 60 kPa. Hodnota snímača<br>atmosférického tlaku je nastavená na<br>101,3 kPa (chybový prevádzkový<br>režim).                                                                                                    | Nesprávna prevádzka tlakového snímača.<br>Vymeňte základnú dosku. Pozrite si časť<br>Náhradné diely a príslušenstvo na strane 47                                                                                                    |
| 83_SERVICE TIME (Servisná<br>doba)                        | Vyžaduje sa servis                                                                                                    | Vykonajte požadované servisné úkony. Potom<br>resetovaním servisného počítadla potvrďte<br>výstrahu. Vyberte položku MAINTENANCE<br>(Údržba) > DIAGNOSTICS (Diagnostika) ><br>SERVICE (Servis) > RESET SERVICE<br>COUNTER (Resetovať servisné počítadlo).                                                                                                    |
| 88_O2 CONTROLLER WARN<br>(Výstraha riadiacej jednotky O2) | Vyskytol sa komunikačný problém<br>medzi základnou doskou a doskou<br>kontroléra O <sub>2</sub> .                                                                                                    | Overte, či dióda LED 2 (L2) na doske<br>kontroléra O <sub>2</sub> svieti.<br>Skontrolujte napájanie 24 V DC na doske<br>kontroléra O <sub>2</sub> na svorkách N01 a N02 .<br>Preskúmajte pripojenia plochého kábla na<br>doske.<br>Vypnite a potom zapnite analyzátor.<br>Podľa potreby vymeňte dosku kontroléra O <sub>2</sub> .<br>Pozrite Náhradné diely a príslušenstvo<br>na strane 47. |
| 89_TC SPAN CAL FAIL (Zlyhanie<br>kalibrácie rozstupu TC)  | Výsledok kalibrácie rozstupu TC<br>nespadá do rozsahu nastavenia TC<br>BAND (Pásmo TC).                                                                                                    | Preskúmajte koncentráciu štandardného<br>roztoku.<br>Preskúmajte nastavenia položky SPAN                                                                                                    |
| 90_TC SPAN CHCK FAIL (Zlyhanie<br>kontroly rozstupu TC)   | Výsledok kontroly rozstupu TC<br>nespadá do rozsahu nastavenia TC<br>BAND (Pásmo TC).                                                                                                    | CALIBRATION (Kalibrácia rozsahu).                                                                                                    |
| 91_TC OVERFLOW (Pretečenie<br>TC)                         | Hodnoty TC sú vysoké aj po predĺžení<br>času TC na maximálnu hodnotu<br>300 s.                                                                                                    | V ponuke SYSTEM RANGE DATA (Údaje<br>rozsahu systému) preskúmajte prevádzkové<br>rozsahy.<br>Zväčšením prevádzkového rozsahu zmenšíte<br>objem vzorky.<br>Zvýšte hodnotu možnosti TC SPARGE TIME<br>(Doba postreku TC) v časti SYSTEM<br>PROGRAM (Program systému) > SYSTEM<br>PROGRAM (Program systému) 1.                                                                                  |
| 92_HI AIR PRESSURE (Vysoký<br>tlak vzduchu) 2             | Tlak vzduchu na prívode bol vyšší než<br>2,0 baru po dobu dlhšiu než 5 sekúnd.<br>Keď je zapnutý koncentrátor kyslíka,<br>tlak vzduchu na prívode obyčajne<br>dosahuje hodnotu 0,9 baru až<br>1,5 baru. Ak tlak vzduchu neklesne na<br>normálne hodnoty, prívod vzduchu do<br>analyzátora sa zastaví a kyslík sa<br>nebude generovať. | Externý regulátor vzduchu nefunguje správne.<br>Keď kyslíkový koncentrátor nie je zapnutý,<br>znížte tlak prívodu externého vzduchu na<br>1,5 baru.<br>Po odstránení problému potvrdením výstrahy<br>resetujete dosku kontroléra O <sub>2</sub> .                                                                                                    |

| Hlásenie                                      | Opis                                                                                                    | Príčina a riešenie                                                                                                    |
|-----------------------------------------------|----------------------------------------------------------------------------------------------------|----------------------------------------------------------------------------------------------------|
| 93_HI AIR PRESSURE (Vysoký<br>tlak vzduchu) 1 | Tlak vzduchu na prívode bol vyšší než<br>1,8 baru po dobu dlhšiu než<br>60 sekúnd. Keď je zapnutý<br>koncentrátor kyslíka, tlak vzduchu na<br>prívode obyčajne dosahuje hodnotu<br>0,9 baru až 1,5 baru.                                                                                                    | Externý regulátor vzduchu nefunguje správne.<br>Zastavte analyzátor. Keď kyslíkový<br>koncentrátor nie je zapnutý, znížte tlak prívodu<br>externého vzduchu na 1,5 baru.<br>Po odstránení problému potvrdením výstrahy<br>resetujete dosku kontroléra O <sub>2</sub> .                                                 |
| 94_LO AIR PRESSURE (Nízky tlak<br>vzduchu) 2  | Tlak vzduchu na prívode bol nižší než<br>0,6 baru po dobu dlhšiu než 5 sekúnd.<br>Keď je zapnutý koncentrátor kyslíka,<br>tlak vzduchu na prívode obyčajne<br>dosahuje hodnotu 0,9 baru až<br>1,5 baru. Ak tlak vzduchu nestúpne na<br>normálne hodnoty, prívod vzduchu do<br>analyzátora sa zastaví a kyslík sa<br>nebude generovať. | Externý regulátor vzduchu nefunguje správne.<br>Keď kyslíkový koncentrátor nie je zapnutý,<br>zvýšte tlak prívodu externého vzduchu na<br>1,5 baru.<br>Po odstránení problému potvrdením výstrahy<br>resetujete dosku kontroléra O <sub>2</sub> .                                                                      |
| 95_LO AIR PRESSURE (Nízky tlak<br>vzduchu) 1  | Tlak vzduchu na prívode bol nižší než<br>0,8 baru po dobu dlhšiu než<br>60 sekúnd. Keď je zapnutý<br>koncentrátor kyslíka, tlak vzduchu na<br>prívode obyčajne dosahuje hodnotu<br>0,9 baru až 1,5 baru.                                                                                                    | Externý regulátor vzduchu nefunguje správne.<br>Zastavte analyzátor. Keď kyslíkový<br>koncentrátor nie je zapnutý, zvýšte tlak prívodu<br>externého vzduchu na 1,5 baru.<br>Po odstránení problému potvrdením výstrahy<br>resetujete dosku kontroléra O <sub>2</sub> .                                                 |
| 96_HI O2 PRESSURE (Vysoký tlak<br>kyslíka) 2  | Tlak kyslíka na prívode bol vyšší než<br>500 mbarov po dobu dlhšiu než<br>5 sekúnd. Ak tlak kyslíka neklesne na<br>normálne hodnoty, prívod vzduchu do<br>analyzátora sa zastaví a kyslík sa<br>nebude generovať.                                                                                                    | Vyberte položku MAINTENANCE (Údržba) ><br>DIAGNOSTICS (Diagnostika) > O2-CTRL<br>STATUS (Stav O2-CTRL). Pomocou<br>regulátora tlaku kyslíka znížte tlak kyslíka na<br>400 mbarov (±10 mbarov) pri prietoku 20 l/h<br>MFC. Po odstránení problému potvrdením<br>výstrahy resetujete dosku kontroléra O <sub>2</sub> .   |
| 97_HI O2 PRESSURE (Vysoký tlak<br>kyslíka) 1  | Tlak kyslíka na prívode bol vyšší než<br>450 mbarov po dobu dlhšiu než<br>60 sekúnd. Ak tlak kyslíka neklesne<br>na normálne hodnoty, prívod vzduchu<br>do analyzátora sa zastaví a kyslík sa<br>nebude generovať.                                                                                                    | Vyberte položku MAINTENANCE (Údržba) ><br>DIAGNOSTICS (Diagnostika) > O2-CTRL<br>STATUS (Stav O2-CTRL). Pomocou<br>regulátora tlaku kyslíka znížte tlak kyslíka na<br>400 mbarov (±10 mbarov) pri prietoku 20 l/h<br>MFC.                                                                                              |
| 98_LO O PRESSURE (Nízky tlak<br>kyslíka) 2    | Tlak kyslíka na prívode bol nižší než<br>150 mbarov po dobu dlhšiu než<br>5 sekúnd. Ak tlak kyslíka nestúpne na<br>normálne hodnoty, prívod vzduchu do<br>analyzátora sa zastaví a kyslík sa<br>nebude generovať.                                                                                                    | Vyberte položku MAINTENANCE (Údržba) ><br>DIAGNOSTICS (Diagnostika) > O2-CTRL<br>STATUS (Stav O2-CTRL). Pomocou<br>regulátora tlaku kyslíka zvýšte tlak kyslíka na<br>400 mbarov (±10 mbarov) pri prietoku 20 l/h<br>(MFC). Po odstránení problému potvrdením<br>výstrahy resetujete dosku kontroléra O <sub>2</sub> . |
| 99_LO O PRESSURE (Nízky tlak<br>kyslíka) 1    | Tlak kyslíka na prívode bol nižší než<br>200 mbarov po dobu dlhšiu než<br>60 sekúnd. Ak tlak kyslíka neklesne<br>na normálne hodnoty, prívod vzduchu<br>do analyzátora sa zastaví a kyslík sa<br>nebude generovať.                                                                                                    | Vyberte položku MAINTENANCE (Údržba) ><br>DIAGNOSTICS (Diagnostika) > O2-CTRL<br>STATUS (Stav O2-CTRL). Pomocou<br>regulátora tlaku kyslíka zvýšte tlak kyslíka na<br>400 mbarov (±10 mbarov) pri prietoku 20 l/h<br>(MFC).                                                                                            |

# Riešenie problémov

| Hlásenie                                                              | Opis                                                                                                    | Príčina a riešenie                                                                                                    |
|-----------------------------------------------------------------------|----------------------------------------------------------------------------------------------------|----------------------------------------------------------------------------------------------------|
| 100_ROTARY V STOP:ON<br>(Zastavenie rotačného ventila:<br>aktívne)    | Rotačný ventil sa zastavil a snímač<br>rotácie je aktívny (signál snímača 1).<br>Snímač správne nesníma, pretože<br>stále vykazuje aktívny stav (signál<br>snímača 1).                                              | Vyberte položku MAINTENANCE (Údržba) ><br>DIAGNOSTICS (Diagnostika) > SIMULATE<br>(Simulovať) > MFC. Nastavte MFC na 20 l/h.<br>Skontrolujte rotáciu rotačného ventila. Vyberte<br>položku MAINTENANCE (Údržba) >                                                                                                    |
| 101_ROTARY V STOP:OFF<br>(Zastavenie rotačného ventila:<br>neaktívne) | Rotačný ventil sa zastavil a snímač<br>rotácie je neaktívny (signál snímača<br>0). Snímač správne nesníma, pretože<br>stále vykazuje neaktívny stav (signál<br>snímača 0).                                          | STATUS (Stav O2-CTRL). Počas rotácie<br>ventila sledujte signály rotačného ventila (1 =<br>aktívny, 0 = neaktívny).                                                                                                    |
|                                                                       |                                                                                                    | Vymeňte rotačný valec za kyslíkový<br>koncentrátor. Pozrite Náhradné diely a<br>príslušenstvo na strane 47.                                                                                                    |
|                                                                       |                                                                                                    | Keď sa výstraha zruší, zelená dióda LED<br>(krokový motor) na doske PCB kyslíka bude<br>svietiť.                                                                                                    |
| 102_OZONE GEN FAULT (Chyba<br>generátora ozónu)                       | Prúd cez generátor ozónu znížený na<br>menej ako 0,2 A po dobu viac ako<br>5 sekúnd.                                                                                                    | Skontrolujte poistku 4 (F4) na základnej doske.<br>Poistku vymeňte, ak je vypálená. Pozrite<br>Výmena poistky na strane 7. Uistite sa, že<br>poistka je dôkladne osadená v držiaku poistky.<br>Stlačte tlačidlo resetovania na základnej<br>doske.                                                                                                    |
|                                                                       |                                                                                                    | Vypnite analyzátor, počkajte 30 sekúnd, potom<br>analyzátor znovu zapnite.                                                                                                    |
|                                                                       |                                                                                                    | Vyberte položky MAINTENANCE (Údržba) ><br>DIAGNOSTICS (Diagnostika) > SIMULATE<br>(Simulovať) > OZONE GENERATOR<br>(Generátor ozónu). Preskúmajte prúd<br>generátora ozónu, ktorý by mal byť v rozmedzí<br>od 0,35 A do 0,55 A.                                                                                                    |
| 103_OZONE FAN FAULT (Chyba<br>ventilátora ozónu)                      | Napätie na ventilátore generátora<br>ozónu znížené na menej ako 1,5 V<br>(alebo zvýšené na viac ako 3,5 V) po<br>dobu viac ako 5 sekúnd.<br><b>Poznámka:</b> Ventilátor generátora ozónu je<br>voliteľný komponent. | Skontrolujte funkčnosť ventilátora v generátore<br>ozónu.<br>Skontrolujte káble na svorkách N01 a N03 na<br>doske generátora ozónu.                                                                                                    |
| 107_COOLER FAULT (Chyba<br>chladiča)                                  | Prúd cez chladič znížený na menej<br>ako 0,1 A po dobu viac ako 5 sekúnd.                                                                                                    | Skontrolujte poistku 3 (F3) na základnej doske.<br>Poistku vymeňte, ak je vypálená. Pozrite<br>Výmena poistky na strane 7. Uistite sa, že<br>poistka je dôkladne osadená v držiaku poistky.<br>Skontrolujte káble chladiča na zelenej<br>svorkovnici. Skontrolujte káble medzi<br>chladičom a svorkovnicou (81204370_xx.).                                           |
|                                                                       |                                                                                                    | Vyberte položky MAINTENANCE (Údržba) ><br>DIAGNOSTICS (Diagnostika) > SIMULATE<br>(Simulovať) > COOLER (Chladič). Chladič<br>nastavte na 100 %. Zistite, či napätie na<br>Peltierovom prvku chladiča je 10 V. Ak nie,<br>použitie súpravu chladiča na výmenu<br>ventilátora chladiča a Peltierovho prvku.<br>Pozrite Náhradné diely a príslušenstvo<br>na strane 47. |

| Hlásenie                                                          | Opis                                                                                                    | Príčina a riešenie                                                                                                    |
|-------------------------------------------------------------------|----------------------------------------------------------------------------------------------------|----------------------------------------------------------------------------------------------------|
| 108_COOLER FAN FAULT (Chyba<br>ventilátora chladiča)              | Monitorovacie napätie na ventilátore<br>chladiča znížené na menej ako 1,5 V<br>(alebo zvýšené na viac ako 3,5 V) po<br>dobu viac ako 5 sekúnd.                                                                                                    | Skontrolujte káble medzi ventilátorom<br>chladičom a svorkovnicou (81204370_xx.)<br>Zmerajte napätie na ventilátore chladiča na<br>zelenej svorkovnici. Zistite, či je napätie 24 V.<br>V opačnom prípade, použite súpravu chladiča<br>na výmenu ventilátora chladiča. Pozrite<br>Náhradné diely a príslušenstvo na strane 47.                                                         |
| 110_HI TEMP DUTYCYCLE<br>(Pracovný cyklus pri vysokej<br>teplote) | Teplota analyzátora zvýšená na viac<br>ako 50 °C (122 °F) po dobu dlhšiu ako<br>2 minút.<br><b>Poznámka:</b> Analyzátor pridal dobu<br>oneskorenia analýzy 300 sekúnd medzi<br>každým cyklom analýzy.                                                                                                    | Skontrolujte filtre vo ventilátore a ventilačnom<br>otvore. Preskúmajte prevádzku ventilátora.<br>Uistite sa, že je teplota okolia nižšia ako 45 °C<br>(113 °F) a analyzátor nie je umiestnený na<br>priamom slnečnom svetle.<br><b>Poznámka:</b> Keď je teplota ventilátora nižšia ako<br>48 °C (118 °F) po dobu dlhšiu ako 2 minúty,<br>analyzátor pokračuje vo zvyčajnej prevádzke. |
| 111_HI TEMP STANDBY<br>(Pohovostný režim pri vysokej<br>teplote)  | Teplota analyzátora zvýšená na viac<br>ako 55 °C (131 °F) po dobu dlhšiu ako<br>2 minúty. Analyzátor je v<br>pohotovostnom režime.                                                                                                    | Skontrolujte filtre vo ventilátore a ventilačnom<br>otvore. Preskúmajte prevádzku ventilátora.<br>Uistite sa, že je teplota okolia nižšia ako 45 °C<br>(113 °F) a analyzátor nie je umiestnený na<br>priamom slnečnom svetle.<br><b>Poznámka:</b> Keď je teplota ventilátora nižšia ako<br>48 °C (118 °F) po dobu dlhšiu ako 2 minúty,<br>analyzátor pokračuje vo zvyčajnej prevádzke. |
| 112_LO TEMP STANDBY<br>(Pohovostný režim pri nízkej<br>teplote)   | Teplota analyzátora znížená na menej<br>ako 2 °C (35 °F) po dobu dlhšiu ako<br>2 minúty. Analyzátor je v<br>pohotovostnom režime.                                                                                                    | Uistite sa, že teplota okolia je v rozpätí 5 až<br>45 °C (41 až 113 °F).<br><b>Poznámka:</b> Keď je teplota ventilátora vyššia ako<br>5 °C (41 °F) po dobu dlhšiu ako 2 minúty, analyzátor<br>pokračuje vo zvyčajnej prevádzke.                                                                                                    |
| 113_TEMP SENSOR FAULT<br>(Chyba snímača teploty)                  | Teplotný rozdiel medzi MPU (jednotka<br>mikroprocesora) a snímačom teploty<br>analyzátora je väčší ako ±15 °C<br>(±27 °F).<br><b>Poznámka:</b> Snímač teploty MPU je na<br>základnej doske. Snímač teploty<br>analyzátora je na doske kontroléra O <sub>2</sub> .                                                                                    | Skontrolujte, či je kryt základnej dosky<br>nainštalovaný a či sú dvere analyzátora<br>zatvorené.<br>Uistite sa, že je teplota okolia nižšia ako 45 °C<br>(113 °F) a analyzátor nie je umiestnený na<br>priamom slnečnom svetle.                                                                                                    |
| 114_I/O WARNING (Výstraha<br>vstupu a výstupu)                    | Počas pravidelných automatických<br>kontrol boli zistené zmeny v čipoch<br>rozširovača zbernice vstupu/výstupu<br>MCP23S17. Čipy rozširovača<br>zbernice vstupu/výstupu<br>MCP23S17 majú registre ovládania<br>čítania/záznamu.<br><b>Poznámka:</b> Čipy rozširovača zbernice<br>vstupu/výstupu MCP23S17 majú registre<br>ovládania čítania/záznamu. | Keď analyzátor nasníma rozdiel medzi<br>požadovanými a načítanými hodnotami<br>konfiguračných registrov, všetky zariadenia na<br>zbernici SPI (sériové periférne rozhranie) sa<br>automaticky resetujú a znova inicializujú.<br>Vyberte položku OPERATION (Prevádzka) ><br>FAULT ARCHIVE (Archív chýb). Potvrďte<br>výstrahu a obráťte sa na oddelenie technickej<br>podpory.          |

### Riešenie problémov

| Hlásenie                                                  | Opis                                                                                                    | Príčina a riešenie                                                                                                    |
|-----------------------------------------------------------|----------------------------------------------------------------------------------------------------|----------------------------------------------------------------------------------------------------|
| 115_CO2_ANALYZER_WARN<br>(115_Výstraha analyzátora CO2)   | Prevádzka analyzátora CO <sub>2</sub> nie je<br>správna.                                                 | Vyberte položky MAINTENANCE (Údržba) ><br>DIAGNOSTICS (Diagnostika) > SIMULATE<br>(Simulovať). Skontrolujte reakciu analyzátora<br>CO <sub>2</sub> na ppm CO <sub>2</sub> .<br>Očistite šošovky v analyzátore CO <sub>2</sub> .                                                                                                    |
|                                                           |                                                                                                    | Vypnite analyzátor, počkajte 30 sekúnd, potom analyzátor znovu zapnite.                                                                                                    |
|                                                           |                                                                                                    | Skontrolujte príkon 24 V DC do analyzátora<br>CO <sub>2</sub> na základnej dosky na vodičoch N11 a<br>N12).                                                                                                    |
|                                                           |                                                                                                    | Ďalšie informácie o testoch nájdete v<br>informačnom hárku <i>T019, Riešenie problémov</i><br>analyzátora BioTector CO <sub>2</sub> .                                                                                                    |
| 128_REACT PURGE WARN<br>(Výstraha prepláchnutia reaktora) | Prietok plynu nie je normálny.<br>Vyskytol sa problém s prívodom<br>vzduchu alebo kyslíka do zariadenia. | <ul> <li>Upchatie zmiešavacieho reaktora, ventilu<br/>reaktora (MV3), ventilu vzorky (MV4)<br/>alebo súvisiacich hadičiek a spojovacích<br/>prvkov</li> <li>Upchanie v hadičke za kontroléra MFC</li> <li>Porucha kontroléra MFC</li> <li>Vyberte položku MAINTENANCE (Údržba) &gt;<br/>DIAGNOSTICS (Diagnostika) &gt; O2-CTRL<br/>STATUS (Stav O2-CTRL). Tlak kyslíka by mal</li> </ul> |
|                                                           |                                                                                                    | bežne dosahovať hodnotu 400 mbarov<br>(±10 mbarov) pri prietoku 20 l/h (MFC).                                                                                                    |
|                                                           |                                                                                                    | Vykonajte prietokový test. Pozrite Vykonanie prietokového testu na strane 29.                                                                                                    |
| 135_MODBUS WARN (Výstraha<br>Modbus)                      | Interné úlohy zbernice Modbus majú<br>neznámy stav.                                                      | Keď dôjde ku generovaniu tejto výstrahy,<br>obvod zbernice Modbus sa automaticky znova<br>spustí. Potvrďte výstrahu a informujte o tom<br>distribútora alebo výrobcu. Ak výstraha<br>pretrváva, vymeňte základnú dosku. Pozrite<br>Náhradné diely a príslušenstvo na strane 47.                                                                                                    |

#### Tabuľka 3 Výstrahy systému (pokraèovanie)

# 2.3 Oznámenia

Na zobrazenie oznámení vyberte položku OPERATION (Prevádzka) > FAULT ARCHIVE (Archív chýb). Keď sa v hornom ľavom rohu obrazovky údajov o reakcii alebo obrazovky

| stavu reagencie zobrazí hlásenie "SYSTEM NOTE (Systémová poznámka)", znamená to |
|---------------------------------------------------------------------------------|
| že došlo ku generovaniu oznámenia. Pozrite Tabuľka 4.                           |

| Hlásenie                                                                                                    | Opis                                                                                                    | Riešenie                                                                                                    |
|----------------------------------------------------------------------------------------------------|----------------------------------------------------------------------------------------------------|----------------------------------------------------------------------------------------------------|
| 85_LOW REAGENTS (Nízka<br>hladina reagencií) (možnosť<br>nastavenia ako výstrahy alebo<br>poznámky)                        | Na základe vypočítaných<br>množstiev reagencií je zjavné, že<br>v nádobách na reagencie je málo<br>reagencií.                            | Vymeňte reagencie. Pozrite Plnenie alebo výmena<br>reagencií na strane 6.<br>Na zvýšenie počtu dní, kedy sa pred danou udalosťou<br>zobrazí oznámenie LOW REAGENTS (Nízka hladina<br>reagencií), vyberte položku MAINTENANCE (Údržba) ><br>COMMISSIONING (Uvedenie do prevádzky) ><br>REAGENTS MONITOR (Monitorovať reagencie) > LOW<br>REAGENTS AT (Alarm nízkej hladiny reagencií v dobe). |
| 86_POWER UP (Zapnutie<br>napájania)                                                                                        | Analyzátor bol zapnutý alebo ste<br>vykonali reštartovanie napájania<br>po uplynutí časového limitu<br>nástroja na sledovanie procesora. | Toto oznámenie sa automaticky potvrdí. Nevyžaduje sa<br>žiadny krok používateľa.                                                                                                    |
| 87_SERVICE TIME RESET<br>(Resetovanie servisnej doby)                                                                      | Vybrali ste možnosť RESET<br>SERVICE COUNTER (Resetovať<br>servisné počítadlo).                                                          | Toto oznámenie sa automaticky potvrdí. Nevyžaduje sa<br>žiadny krok používateľa.                                                                                                    |
| 122_SAMPLE FAULT<br>1 (Chyba vzorky 1)<br>123_SAMPLE FAULT<br>2 (Chyba vzorky 2)<br>124_SAMPLE FAULT<br>3 (Chyba vzorky 3) | Externé zariadenie odoslalo do<br>analyzátora vstupný signál<br>o chybe vzorky.                                                          | Preskúmajte množstvo externej kvapaliny vzorky<br>a vzorkovací systém a zamerajte sa na kanál vzorky.<br>Preskúmajte zariadenie na monitorovanie externých<br>vzoriek a vodiče externého vstupného signálu.                                                                                                    |

#### Tabuľka 4 Oznámenia

# 2.4 Zobrazenie histórie stavu pred výskytom chyby

Slúži na zobrazenie krátkej histórie stavu niektorých komponentov analyzátora pred výskytom chyby. Predvolená hodnota 0,0 znamená, že daný komponent nevykazuje žiadne chyby.

- Vyberte položku MAINTENANCE (Údržba) > SYSTEM CONFIGURATION (Konfigurácia systému) > FAULT STATUS (Stav chyby).
- 2. Vyberte niektorú z možností.

|                                                  | - ·                                                                                                    |
|--------------------------------------------------|----------------------------------------------------------------------------------------------------|
| Možnosť                                          | Opis                                                                                                    |
| O2 FLOW (Prietok<br>O2)                          | Slúži na zobrazenie 120 položiek hodnoty bodu nastavenia MFC<br>(kontrolér hmotnostného prietoku) (prvý stĺpec) a hodnoty prietoku<br>MFC (druhý stĺpec). Položky majú odstup 1 sekundu. Ak sa<br>vyskytne chyba, položky sa zachovajú v archíve chýb O2 FLOW<br>(Prietok O2) dovtedy, kým sa nevyskytne ďalšia chyba. |
| CO2 ANALYZER<br>FAULT (Chyba<br>analyzátora CO2) | Slúži na zobrazenie 120 hodnôt analyzátora CO <sub>2</sub> . Interval odstupu<br>hodnôt sú 2 sekundy (celkom 4 minúty). Ak sa vyskytne chyba,<br>hodnoty sa zachovajú v archíve CO2 ANALYZER FAULT (Chyba<br>analyzátora CO2) dovtedy, kým sa nevyskytne ďalšia chyba.                                                 |
| BIOTECTOR<br>TEMPERATURE<br>(Teplota Biotector)  | Slúži na zobrazenie 120 hodnôt teploty analyzátora. Interval<br>odstupu hodnôt sú 2 sekundy (celkom 4 minúty). Ak sa vyskytne<br>chyba, hodnoty sa zachovajú v archíve chýb BIOTECTOR<br>TEMPERATURE (Teplota Biotector) dovtedy, kým sa nevyskytne<br>ďalšia chyba.                                                   |

| Možnosť                                        | Opis                                                                                                    |
|------------------------------------------------|----------------------------------------------------------------------------------------------------|
| OZONE GEN FAULT<br>(Chyba generátora<br>ozónu) | Slúži na zobrazenie 120 hodnôt prúdu cez generátor ozónu. Ak sa<br>vyskytne chyba, analyzátor zachová hodnoty v archíve OZONE<br>GEN FAULT (Chyba generátora ozónu) dovtedy, kým sa<br>nevyskytne ďalšia chyba.<br><b>Poznámka:</b> Na základe údajov chyby je možné určiť, či bola daná<br>chyba náhlou chybou alebo prerušovanou chybou.                                                                                                    |
| COOLER FAULT<br>(Chyba chladiča)               | Slúži na zobrazenie 120 hodnôt chladiča. Položky majú odstup<br>1 sekundu. Prvý stĺpec slúži na zobrazenie prúdu prechádzajúceho<br>cez chladič v ampéroch. Druhý stĺpec slúži na percentuálne<br>zobrazenie času aktivácie výstupu chladiča. Napríklad 90 %<br>znamená, že analyzátor aktivuje chladič na dobu 90 % doby<br>modulácie šírky impulzu. Ak sa vyskytne chyba, analyzátor zachová<br>hodnoty v archíve COOLER FAULT (Chyba chladiča) dovtedy, kým<br>sa nevyskytne ďalšia chyba. |

# 3.1 Vykonanie tlakového testu

Tlakový test sa vykonáva s cieľom zistiť, či nedochádza k únikom plynu z analyzátora.

- Vyberte položky MAINTENANCE (Údržba) > DIAGNOSTICS (Diagnostika) > PROCESS TEST (Test procesu) > PRESSURE TEST (Tlakový test).
- Vyberte položku PRESSURE TEST (Tlakový test) a potom stlačte ✓. Spustí sa tlakový test (60 s). Zobrazia sa nasledujúce informácie.

| Položka                                 | Opis                                                                                                    |  |
|-----------------------------------------|----------------------------------------------------------------------------------------------------|--|
| TIME (Čas)                              | Uvádza zostávajúci čas testu.                                                                                                    |  |
| MFC SETPOINT<br>(Bod nastavenia<br>MFC) | Slúži na zobrazenie nastavenia kontroléra hmotnostného prietoku (MFC) pre test (predvolené nastavenie: 40 l/h).                                                                                                    |  |
| MFC FLOW<br>(Prietok MFC)               | Slúži na zobrazenie prietoku z jednotky MFC. Ak nedochádza k žiadnym<br>únikom plynu, prietok sa po uplynutí 25 sekúnd pomaly zníži na hodnotu<br>takmer 0 l/h.                                                                                     |  |
| STATUS (Stav)                           | Slúži na zobrazenie výsledkov testu.<br><b>TESTING (Testovanie)</b> – prebiehajúci test                                                                                                    |  |
|                                         | <b>PASS (Úspešné)</b> – prietok z jednotky MFC na konci testu je nižší než 4 l/h (predvolená hodnota).                                                                                                    |  |
|                                         | <b>WARNING (Výstraha)</b> – prietok z jednotky MFC na konci testu je vyšší než 4 l/h, ale nižší ako 6 l/h (predvolená hodnota).                                                                                                    |  |
|                                         | <b>FAIL (Neúspešné)</b> – prietok z jednotky MFC na konci testu je vyšší než 6 l/h (predvolená hodnota).                                                                                                    |  |
|                                         | <b>Poznámka:</b> Ak chcete zmeniť predvolené hraničné hodnoty testu,<br>vyberte položky MAINTENANCE (Údržba) > SYSTEM CONFIGURATION<br>(Konfigurácia systému) > SEQUENCE PROGRAM (Program sekvencie)<br>> PRESSURE/FLOW TEST (Test tlaku/prietoku). |  |
|                                         |                                                                                                    |  |

 Ak tlakový test zlyhá, vyberte položku PRESSURIZE REACTOR (Tlakovať reaktor) a po stlačení tlačidla
 sa pokúste nájsť miesto úniku. Spustí sa dlhší test (999 s).

### 3.2 Vykonanie prietokového testu

Cieľom prietokového testu je určiť, či plynový výfuk alebo výstupné hadičky vzoriek nie sú upchané.

- Vyberte položky MAINTENANCE (Údržba) > DIAGNOSTICS (Diagnostika) > PROCESS TEST (Test procesu) > FLOW TEST (Test prietoku).
- Vyberte položku EXHAUST TEST (Test odvzdušňov. ventilu) a potom stlačte tlačidlo

   .

Spustí sa prietokový test (30 s). Zobrazia sa nasledujúce informácie.

| Položka                                 | Opis                                                                                                    |
|-----------------------------------------|----------------------------------------------------------------------------------------------------|
| TIME (Čas)                              | Uvádza zostávajúci čas testu.                                                                                   |
| MFC SETPOINT<br>(Bod nastavenia<br>MFC) | Slúži na zobrazenie nastavenia kontroléra hmotnostného prietoku (MFC) pre test (predvolené nastavenie: 60 l/h). |

| Položka                                                                                                    | Opis                                                                                                    |
|----------------------------------------------------------------------------------------------------|----------------------------------------------------------------------------------------------------|
| MFC FLOW<br>(Prietok MFC)                                                                                                    | Slúži na zobrazenie prietoku z jednotky MFC. Ak upchanie neexistuje, prietok dosahuje hodnotu približne 60 l/h.                                                                                                    |
| STATUS (Stav)                                                                                                    | Slúži na zobrazenie výsledkov testu.<br><b>TESTING (Testovanie)</b> – prebiehajúci test                                                                                                    |
|                                                                                                    | <b>PASS (Úspešné)</b> – prietok z jednotky MFC na konci testu je vyšší než<br>45 l/h (predvolená hodnota).                                                                                                    |
|                                                                                                    | WARNING (Výstraha)— prietok z jednotky MFC na konci testu je nižší<br>ako 45 l/h ale vyšší ako 40 l/h (predvolená hodnota).                                                                                                    |
|                                                                                                    | FAIL (Neúspešné)— prietok z jednotky MFC na konci testu je nižší ako<br>30 l/h (predvolená hodnota).                                                                                                    |
|                                                                                                    | <b>Poznámka:</b> Ak chcete zmeniť predvolené hraničné hodnoty testu,<br>vyberte položky MAINTENANCE (Údržba) > SYSTEM CONFIGURATION<br>(Konfigurácia systému) > SEQUENCE PROGRAM (Program sekvencie)<br>> PRESSURE/FLOW TEST (Test tlaku/prietoku). |
| Ak je test výfuku neúspešný, vyberte položku EXHAUST FLOW (Prietok v<br>odvzdušňov, ventile) a stlačením tlačidla ✓ vyhľadaite miesto upchania (napríklad na |                                                                                                    |

- odvzdušňov. ventile) a stlačením tlačidla ✓ vyhľadajte miesto upchania (napríklad na výfukovom ventile). Spustí sa dlhší test (999 s).
- Vyberte položku SAMPLE OUT TEST (Test výstupu vzorky) a potom stlačte tlačidlo
   ✓.

Spustí sa test výstupu vzorky. Tento test slúži na identifikáciu prípadného upchania vo výstupných hadičkách vzoriek.

 Ak je test výstupu vzorky neúspešný, vyberte položku SAMPLE OUT FLOW (Prietok výstupu vzorky) a stlačením tlačidla ✓vyhľadajte miesto upchania (napríklad na ventile výstupu vzorky). Spustí sa dlhší test (999 s).

### 3.3 Vykonanie ozónového testu

3.

Ozónový test sa vykonáva na overenie správnosti fungovania generátora ozónu.

- 1. Zariadenie na testovanie ozónu nainštalujte do analyzátora. Prečítajte si informačný hárok *T029. Postup kontroly hladiny ozónu v zariadení BioTector B3500 a B7000 pomocou univerzálneho zariadenia na testovanie ozónu.*
- Vyberte položky MAINTENANCE (Údržba) > DIAGNOSTICS (Diagnostika) > PROCESS TEST (Test procesu) > OZONE TEST (Test ozónu).
- 3. Vyberte položku START TEST (Spustiť test).

Analyzátor spustí tlakový test. Potom sa zapne generátor ozónu. Na displeji sa zobrazí výstražné hlásenie týkajúce sa ozónu.

 Keď tesniaci krúžok v testovacom zariadení praskne, vyberte položku STOP TEST (Zastaviť test).

Analyzátor odstráni všetok ozón zo zariadenia na testovanie ozónu (30 s). Na displeji sa zobrazia výsledky.

| Položka                                 | Opis                                                                        |
|-----------------------------------------|-----------------------------------------------------------------------------|
| TIME (Čas)                              | Slúži na zobrazenie času, ktorý zostáva do prasknutia tesniaceho<br>krúžka. |
| MFC SETPOINT<br>(Bod nastavenia<br>MFC) | Slúži na zobrazenie bodu nastavenia MFC (napr. 40,0 l/h).                   |

| Položka                                                                                                    | Opis                                                                                                    |  |
|----------------------------------------------------------------------------------------------------|----------------------------------------------------------------------------------------------------|--|
| MFC FLOW<br>(Prietok MFC)                                                                                                    | Slúži na zobrazenie prietoku MFC (napr. 20,0 l/h).                                                                                                    |  |
| STATUS (Stav)                                                                                                    | Slúži na zobrazenie výsledkov testu.<br><b>TESTING (Testovanie)</b> – prebiehajúci test                                                                                                    |  |
| <b>PASS (Úspešné)</b> – čas do prasknutia tesniaceho krúžka bol kratší n<br>18 sekúnd (predvolená hodnota).                             |                                                                                                    |  |
| <b>LOW OZONE (Nízka úroveň ozónu)</b> – čas do prasknutia tesniace<br>krúžka bol dlhší než 18 s a kratší než 60 s (predvolená hodnota). |                                                                                                    |  |
| <b>FAIL (Neúspešné)</b> – čas do prasknutia tesniaceho krúžka bol dlhš<br>60 sekúnd (predvolená hodnota).                               |                                                                                                    |  |
|                                                                                                    | <b>Poznámka:</b> Ak chcete zmeniť predvolené hraničné hodnoty testu,<br>vyberte položky MAINTENANCE (Údržba) > SYSTEM<br>CONFIGURATION (Konfigurácia systému) > FAULT SETUP<br>(Nastavenie chyby) > OZONE TEST TIME (Doba testu ozónu). |  |

# 3.4 Vykonanie testu čerpadla vzorky

Vykonajte test čerpadla vzorky na identifikáciu správnych časov čerpania vpred a späť pre čerpadlo vzorky pre každý prúd vzorky.

- Vyberte položky MAINTENANCE (Údržba) > DIAGNOSTICS (Diagnostika) > PROCESS TEST (Test procesu) > SAMPLE PUMP TEST (Test čerpadla vzorky).
- 2. Vyberte niektorú z možností.

| Možnosť                                      | Opis                                                                                                    |  |
|----------------------------------------------|----------------------------------------------------------------------------------------------------|--|
| VALVE (Ventil)                               | Nastavuje ventil SAMPLE (Vzorkový) alebo MANUAL (Manuálny)<br>použitý na test. Ak chcete vybrať napríklad ventil SAMPLE (Vzorka),<br>vyberte STREAM (Prúd) 1.                 |  |
| PUMP FORWARD                                 | Spustí čerpadlo vzorky smerom vpred.                                                                                                    |  |
| TEST (Test<br>čerpania vpred)                | <b>Poznámka:</b> Najprv výberom PUMP REVERSE TEST (Test čerpania späť) vyprázdnite hadičky na vzorku, potom vyberte PUMP FORWARD TEST (Test čerpania vpred).                  |  |
|                                              | <ol> <li>Stlačením tlačidla - zastavte časovač, keď vzorka vyjde z fitingu<br/>SAMPLE OUT (Vývod vzorky) na ľavej strane analyzátora.</li> </ol>                              |  |
|                                              | <ol> <li>Zaznamenajte čas na displeji. K danému času pridajte 10 sekúnd.<br/>Čas je správny čas chodu vybraného prúdu vpred.</li> </ol>                                       |  |
| PUMP REVERSE<br>TEST (Test<br>čerpania späť) | Spustí čerpadlo vzorky smerom späť.                                                                                                    |  |
| SAMPLE PUMP<br>(Čerpadlo vzorky)             | Prejdite do ponuky MAINTENANCE (Údržba) > COMMISSIONING<br>(Uvedenie do prevádzky) > SAMPLE PUMP (Čerpadlo vzorky) na<br>nastavenie časov vpred a späť pre každý prúd vzorky. |  |

### 3.5 Vykonanie testu pH

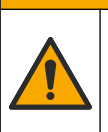

# **A**UPOZORNENIE

Nebezpečenstvo expozície chemikáliám. Dodržiavajte laboratórne bezpečnostné postupy a používajte všetky osobné ochranné pomôcky zodpovedajúce chemikáliám, s ktorými pracujete. Bezpečnostné protokoly nájdete v aktuálnych kartách bezpečnostných údajov (KBÚ).

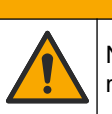

**A** UPOZORNENIE

Nebezpečenstvo expozície chemikáliám. Chemikálie a odpad likvidujte podľa miestnej, regionálnej a štátnej legislatívy.

Test pH sa vykonáva s cieľom zistiť, či je hodnota pH roztoku v reaktore v jednotlivých krokoch reakcie správna.

#### Potrebné príslušenstvo:

- Papier na určovanie pH
- Sklenená banka
- Osobné ochranné prostriedky (pozrite KBÚ)
- 1. Použite osobné ochranné prostriedky uvedené na karte bezpečnostných údajov (MSDS/SDS).
- Vyberte položky MAINTENANCE (Údržba) > DIAGNOSTICS (Diagnostika) > PROCESS TEST (Test procesu) > pH TEST.
- 3. Vyberte položku RANGE, VALVE (Rozsah, Ventil).
- **4.** Nastavte prevádzkový rozsah (napr. 1) a prúd (napr. STREAM (Prúd) 1), ktoré sa použijú v rámci testu.

Prezrite si obrazovku OPERATION (Prevádzka) > SYSTEM RANGE DATA (Údaje rozsahu systému) ktorá obsahuje prevádzkové rozsahy. Vyberte prevádzkový rozsah, ktorý sa zhoduje s normálnymi meraniami prúdu vzoriek.

- 5. Vyberte položku MODE (Režim).
- 6. Vyberte testovací režim (napríklad TIC+TOC alebo TC).
- 7. Vyberte položku START TEST (Spustiť test).
- Opätovným stlačením tlačidla ✓ potvrdíte, že predchádzajúca reakcia sa normálne dokončila.

Analyzátor vykonáva nasledujúce kroky v stanovenom poradí:

- Normálne spustenie, ktoré trvá približne 210 sekúnd (ozónové prepláchnutie, prepláchnutie reaktora, test tlaku a prietokový test).
- Do reaktora pridá vzorku a kyselinu TIC. Potom sa program pozastaví, aby používateľ mohol odmerať hodnotu pH TIC.
- Do roztoku v reaktore pridá zásaditú reagenciu. Potom sa program pozastaví, aby používateľ mohol odmerať hodnotu pH zásady.
- Do roztoku v reaktore pridá kyselinu TOC. Potom sa program pozastaví, aby používateľ mohol odmerať hodnotu pH.
- Dokončí sa fáza prepláchnutia reaktora a analyzátora CO<sub>2</sub>.
- **9.** Keď sa na displeji zobrazí možnosť "TEST TIC pH (Testovať pH TIC)", vyberte požadovanú možnosť.

| Možnosť                         | Opis                                                                                                    |  |
|---------------------------------|----------------------------------------------------------------------------------------------------|--|
| TAKE SAMPLE<br>(Odobrať vzorku) | Slúži na nastavenie hodnoty výstupu vzorky na 0,1 s.<br>Vyberte TAKE SAMPLE (Odobrať vzorku). Odpojte hadičku, ktorá<br>spája výstupnú hadičku ventilu reaktora s prípojkou Y. Na odobratie<br>3 kvapiek kvapaliny jemne nakloňte hadičku nadol. Pomocou papiera<br>na určovanie pH odmerajte pH kvapaliny. Na displeji sa zobrazí<br>očakávaná hodnota pH.           |  |
|                                 | <b>Poznámka:</b> Strata objemu v reaktore po odbere vzorky môže mať<br>nežiaduci vplyv na hodnotu pH vzoriek odobratých v nasledujúcom<br>kroku. Na dosiahnutie maximálnej presnosti odoberajte počas testu<br>pH iba jednu vzorku a potom dokončite test. Znova spustite test pH<br>a odoberte vzorku v inom kroku (napríklad TEST BASE pH (Testovať<br>pH zásady)). |  |

| Možnosť                                                   | Opis                                                                       |
|-----------------------------------------------------------|----------------------------------------------------------------------------|
| CONTINUE TO<br>NEXT PHASE<br>(Pokračovať ďalšou<br>fázou) | Analyzátor sa presunie na ďalší krok programu.                             |
| STOP TEST<br>(Zastaviť test)                              | Analyzátor sa presunie na posledný krok programu (prepláchnutie reaktora). |

- **10.** Keď sa na displeji zobrazí možnosť "TEST BASE pH (Testovať pH zásady)", vyberte požadovanú možnosť. Možnosti sú rovnaké ako v predchádzajúcom kroku.
- **11.** Keď sa na displeji zobrazí možnosť "TEST TOC pH (Testovať pH TOC)", vyberte požadovanú možnosť. Možnosti sú rovnaké ako v predchádzajúcom kroku.
- 12. Keď sa zobrazí hlásenie "CONFIRM ALL TUBES RE-CONNECTED (Potvrdiť opätovné pripojenie všetkých hadičiek)", potvrdenie vykonajte stlačením tlačidla✓. Prepláchnutie reaktora a analyzátora CO<sub>2</sub> sa dokončí.

# 3.6 Vykonanie simulácií

Simulácie sa vykonávajú s cieľom určiť správnosť fungovania komponentu (napríklad čerpadlá, ventily a kontrolér hmotnostného prietoku).

**Poznámka:** Po každej aktivácii komponentu analyzátor (podľa potreby) zastaví prevádzku ďalších zariadení, aby nedošlo k poškodeniu analyzátora.

Keď stlačíte kláves Back na opustenie ponuky, analyzátor spustí proces synchronizácie čerpadla.

 Vyberte položky MAINTENANCE (Údržba) > DIAGNOSTICS (Diagnostika) > SIMULATE (Simulovať).

Zobrazí sa stav komponentov analyzátora.

2. Vyberte niektorú z možností.

Keď je komponent aktívny, pred názvom komponentu sa na displeji zobrazí hviezdička (\*).

Poznámka: Zmeny nastavení vykonané v tejto ponuke sa neuložia.

| Možnosť                                                 | Opis                                                                                                    |
|---------------------------------------------------------|----------------------------------------------------------------------------------------------------|
| MFC                                                     | Slúži na nastavenie prietoku kontroléra hmotnostného prietoku (MFC) (napríklad 40 l/h). Nastavte prietok. Stlačením tlačidla ✓ spustíte kontrolér hmotnostného prietoku (MFC). V hornej časti displeja sa zobrazí meraný prietok. <b>Poznámka:</b> Ak prietok uvádza hodnotu 0,0 l/h, znamená to, že jednotka MFC je vypnutá. |
| OZONE GENERATOR<br>(Generátor ozónu)                    | Slúži na zapnutie alebo vypnutie generátora ozónu.<br><b>Poznámka:</b> Pred zapnutím generátora sa z bezpečnostných<br>dôvodov vykoná tlakový test. Ak sa zistí únik plynu, generátor<br>ozónu sa nezapne.                                                                                                    |
| OZONE GENERATOR<br>FAN (Ventilátor<br>generátora ozónu) | Slúži na zobrazenie stavu (zapnutie alebo vypnutie) a napätia na ventilátore generátora ozónu. Keď je ventilátor zapnutý, zobrazené napätie je zvyčajne 2,5 V.                                                                                                    |
| ACID PUMP (Čerpadlo<br>kyseliny)                        | Slúži na zapnutie alebo vypnutie čerpadla kyseliny. Slúži na<br>nastavenie počtu pulzov .<br>Keď je čerpadlo v prevádzke, zobrazí sa skutočný čas pulzu<br>(vonkajšie zátvorky) a nastavený čas impulzu (vnútorné zátvorky)                                                                                                   |

# Diagnostika

| Možnosť                                                 | Opis                                                                                                    |
|---------------------------------------------------------|----------------------------------------------------------------------------------------------------|
| BASE PUMP (Čerpadlo<br>zásady)                          | Slúži na zapnutie alebo vypnutie čerpadla zásady. Slúži na<br>nastavenie počtu pulzov .                                                                                                    |
|                                                         | Keď je čerpadlo v prevádzke, zobrazí sa skutočný čas pulzu (vonkajšie zátvorky) a nastavený čas impulzu (vnútorné zátvorky).                                                                                                    |
| SAMPLE PUMP<br>(Čerpadlo vzorky)                        | Slúži na nastavenie vzorkového čerpadla na vybratý prevádzkový režim. Možnosti: FWD (DPRD), REV (Späť), P-FWD alebo P-REV.                                                                                                    |
|                                                         | Ak vyberiete možnosť P-FWD alebo P-REV, nastavte počet<br>pulzov (½ otáčky valčeka čerpadla).                                                                                                    |
|                                                         | Keď je čerpadlo v prevádzke, zobrazí sa skutočný čas pulzu<br>(vonkajšie zátvorky) a nastavený čas impulzu (vnútorné zátvorky).                                                                                                    |
| REACTOR MOTOR<br>(Motor reaktora)                       | Slúži na zapnutie alebo vypnutie motora zmiešavacieho reaktora.                                                                                                    |
| SAMPLE VALVE (Ventil<br>vzorky)                         | Slúži na zapnutie alebo vypnutie ventilu výstupu vzorky, MV4.                                                                                                    |
| REACTOR VALVE<br>(Ventil reaktora)                      | Slúži na zapnutie alebo vypnutie ventila reaktora.                                                                                                    |
| EXHAUST VALVE<br>(Odvzdušňovací ventil)                 | Slúži na zapnutie alebo vypnutie výfukového ventila.                                                                                                    |
| CALIBRATION VALVE<br>(Kalibračný ventil)<br>(voliteľné) | Slúži na zapnutie alebo vypnutie kalibračného/manuálneho ventila<br>(MV5).                                                                                                    |
| STREAM VALVE (Ventil<br>prúdu)                          | Slúži na zapnutie alebo vypnutie ventila prúdu vzorky. Vyberte<br>číslo ventila prúdu. Naraz je možné aktivovať iba jeden ventil<br>prúdu.                                                                                                    |
| MANUAL VALVE<br>(Manuálny ventil)                       | Slúži na zapnutie alebo vypnutie manuálneho ventila. Vyberte<br>manuálny ventil. Naraz je možné aktivovať iba jeden manuálny<br>ventil.                                                                                                    |
| COOLER (Chladič)                                        | Slúži na zapnutie, vypnutie alebo nastavenie automatického<br>režimu chladiča s cieľom overiť správnosť fungovania relé<br>chladiča.<br>Slúži na zobrazenie prúdu cez chladič, ktorý je zvyčajne 1,00 až<br>1,5 A.                               |
| COOLER FAN<br>(Ventilátor chladiča)                     | Slúži na zobrazenie stavu (zapnutie alebo vypnutie) a napätia na ventilátore chladiča. Keď je ventilátor zapnutý, zobrazené napätie je zvyčajne 2,5 V.                                                                                           |
| LEAK DETECTOR<br>(Detektor únikov)                      | Možnosť LEAK DETECTOR (Detektor únikov) nie je možné<br>vybrať. Na displeji sa zobrazí stav vstupu alarmu detektora<br>kvapalinových únikov.                                                                                                    |
| SYSTEM FAN<br>(Ventilátor systému)                      | Slúži na zapnutie, vypnutie alebo nastavenie automatického režimu ventilátora s cieľom overiť správnosť fungovania relé ventilátora. Na displeji sa zobrazí teplota analyzátora.                                                                 |
|                                                         | Keď je možnosť FAN (Ventilátor) nastavená na hodnotu AUTO<br>(Automatický), analyzátor vypne ventilátor, ak bude teplota<br>analyzátora nižšia než 25 °C. Ventilátor bude fungovať<br>kontinuálne, ak bude teplota analyzátora vyššia než 25 °C. |

| Мо                     | ožnosť                                                  | Opis                                                                                                    |
|------------------------|---------------------------------------------------------|----------------------------------------------------------------------------------------------------|
| TE<br>(Te              | EMP SWITCH<br>eplotný prepínač)                         | Slúži na zapnutie, vypnutie alebo nastavenie automatického<br>režimu teplotného prepínača s cieľom overiť správnosť fungovania<br>teplotného prepínača.                                                                                                    |
|                        |                                                         | Keď je možnosť TEMP SWITCH (Teplotný prepínač) nastavená<br>na hodnotu AUTO (Automatický), analyzátor zapne teplotný<br>prepínač vtedy, keď bude teplota analyzátora 20 °C (predvolená<br>hodnota) alebo vyššia. Teplotný prepínač zostane zapnutý<br>dovtedy, kým teplota neklesne pod 20 °C. |
| SA<br>(Pl              | AMPLER FILL<br>Inenie vzorkovača)                       | Slúži na aktiváciu alebo deaktiváciu signálu na plnenie<br>vzorkovača. Signál ostane aktívny dovtedy, kým ho nevypnete.                                                                                                    |
| SA<br>(V)<br>vz        | AMPLER EMPTY<br>yprázdnenie<br>orkovača)                | Slúži na aktiváciu alebo deaktiváciu signálu na vyprázdnenie<br>vzorkovača. Signál ostane aktívny 5 sekúnd.                                                                                                    |
| SA<br>(C               | AMPLER ERROR<br>hyba vzorkovača)                        | Slúži na aktiváciu alebo deaktiváciu signálu na oznámenie chyby<br>vzorkovača. Signál chyby vzorkovača sa obvykle odosiela zo<br>vzorkovača v prípade jeho chyby.                                                                                                    |
| SA<br>(Si              | AMPLE SENSOR<br>nímač vzorkovača)                       | Možnosť SAMPLE SENSOR (Snímač vzorkovača) nie je možné<br>vybrať. Na displeji sa zobrazí stav snímača vzorky.                                                                                                    |
| RE<br>(Pi<br>rea       | EACTOR PURGE<br>repláchnutie<br>aktora)                 | Slúži na spustenie operácie prepláchnutia reaktora.                                                                                                    |
| RU<br>PU<br>pro<br>rea | JN REAGENTS<br>JRGE (Spustiť<br>ečistenie<br>agenciami) | Slúži na spustenie operácie plnenia reagencií, ktorá vedie<br>k naplneniu reagenčných hadičiek reagenciou.                                                                                                    |
| IN<br>ST<br>vs         | PUT/OUTPUT<br>ʿATUS (Stav<br>tupu/výstupu)              | Slúži na prechod do ponuky MAINTENANCE (Údržba) ><br>DIAGNOSTICS (Diagnostika) > INPUT/OUTPUT STATUS (Stav<br>vstupu/výstupu). V ponuke INPUT/OUTPUT STATUS (Stav<br>vstupu/výstupu) nájdete stavy digitálnych vstupov, digitálnych<br>výstupov, analógových vstupov a analógových výstupov.   |

# 3.7 Vykonanie testu relé alebo testu výstupu 4 – 20 mA

Simulácia signálu sa vykonáva na identifikáciu správnosti fungovania relé a výstupu 4 – 20 mA.

- Vyberte položky MAINTENANCE (Údržba) > DIAGNOSTICS (Diagnostika) > SIGNAL SIMULATE (Simulácia signálu).
- 2. Vyberte niektorú z možností.

| Možnosť                               | Opis                                                                                                  |
|---------------------------------------|----------------------------------------------------------------------------------------------------|
| ALARM 1 až 3                          | Slúži na zapnutie relé ALARM (v závislosti od<br>konfigurácie).                                       |
| CHANNEL (Kanál) 1 až 3                | Slúži na nastavenie výstupu 4 – 20 mA (napr. CHANNEL<br>(Kanál) 1) pre vybratý signál 4 – 20 mA.      |
| CO2 ALARM (Alarm CO2) 1 až<br>3       | Slúži na zapnutie relé CO2 ALARM (Alarm CO2)<br>(v závislosti od konfigurácie).                       |
| SAMPLE FAULT (Chyba<br>vzorky) 1 až 3 | Slúži na zapnutie relé SAMPLE FAULT (Chyba vzorky) pre stanovený prúd (v závislosti od konfigurácie). |
| SYNC RELAY<br>(Synchronizačné relé)   | Slúži na zapnutie relé SYNC (Synchronizácia) (v závislosti od konfigurácie).                          |

| Možnosť                                             | Opis                                                                                                    |
|-----------------------------------------------------|----------------------------------------------------------------------------------------------------|
| SAMPLE STATUS (Stav<br>vzorky) 1 až 3               | Slúži na zapnutie relé SAMPLE STATUS (Stav vzorky) pre stanovený prúd (v závislosti od konfigurácie).                                                                                                    |
| CAL SIGNAL (Signál<br>kalibrácie)                   | Slúži na zapnutie relé CAL SIGNAL (Signál kalibrácie)<br>(v závislosti od konfigurácie).                                                                                                    |
| MAINT SIGNAL (Signál<br>údržby)                     | Slúži na zapnutie relé MAINT SIGNAL (Signál údržby)<br>(v závislosti od konfigurácie).                                                                                                    |
| REMOTE STANDBY<br>(Pohotovostný režim na<br>diaľku) | Slúži na zapnutie relé REMOTE STANDBY (Pohotovostný režim na diaľku) (v závislosti od konfigurácie).                                                                                                    |
| STOP (Zastaviť)                                     | Slúži na zapnutie relé STOP (Zastaviť) (v závislosti od<br>konfigurácie).                                                                                                    |
| FAULT (Chyba)                                       | Slúži na zapnutie relé FAULT (Chyba) (v závislosti od<br>konfigurácie).                                                                                                    |
| WARNING (Výstraha)                                  | Slúži na zapnutie relé WARNING (Výstraha) (v závislosti<br>od konfigurácie).                                                                                                    |
| NOTE (Poznámka)                                     | Slúži na zapnutie relé NOTE (Poznámka) (v závislosti od<br>konfigurácie).                                                                                                    |
| MAN MODE TRIG (Spustenie<br>manuálneho režimu)      | Slúži na zapnutie relé MAN MODE TRIG (Spustenie<br>manuálneho režimu) (v závislosti od konfigurácie).                                                                                                    |
| 4-20mA CHNG (Zmena 4 –<br>20 mA)                    | Slúži na zapnutie relé 4-20mA CHNG (Zmena 4 – 20 mA)<br>(v závislosti od konfigurácie).                                                                                                    |
| 4-20mA CHNG (Zmena 4 –<br>20 mA) 1 až 3             | Slúži na zapnutie relé 4-20mA CHNG (Zmena 4 –<br>20 mA)1 až 3 pre stanovený prúd (v závislosti od<br>konfigurácie).                                                                                                    |
| 4-20mA READ (Načítanie 4 –<br>20 mA)                | Slúži na zapnutie relé 4-20mA READ (Načítanie 4 –<br>20 mA) (v závislosti od konfigurácie).                                                                                                    |
| DW FAIL (Zlyhanie DW)                               | Slúži na zapnutie relé DW FAIL (Zlyhanie DW) (zlyhanie<br>odstránenia pitnej vody v percentách) (v závislosti od<br>konfigurácie).                                                                                                    |
| INPUT/OUTPUT STATUS (Stav<br>vstupu/výstupu)        | Slúži na prechod do ponuky MAINTENANCE (Údržba) ><br>DIAGNOSTICS (Diagnostika) > INPUT/OUTPUT STATUS<br>(Stav vstupu/výstupu). V ponuke INPUT/OUTPUT<br>STATUS (Stav vstupu/výstupu) nájdete stavy digitálnych<br>vstupov, digitálnych výstupov, analógových vstupov<br>a analógových výstupov. |

# 3.8 Zobrazenie stavu vstupu a výstupu

Môžete zobraziť signály na digitálnych vstupoch, digitálnych výstupoch, analógových vstupoch aj analógových výstupoch na kontrolu ich prevádzky.

- Vyberte položku MAINTENANCE (Údržba) > DIAGNOSTICS (Diagnostika) > INPUT/OUTPUT STATUS (Stav vstupu/výstupu).
- 2. Vyberte niektorú z možností.

| Možnosť                                    | Opis                                                                                                    |
|--------------------------------------------|----------------------------------------------------------------------------------------------------|
| DIGITAL INPUT<br>(Digitálny<br>vstup       | <ul> <li>Slúži na zobrazenie digitálneho signálu v digitálnych vstupoch (1 = aktívny, 0 = neaktívny). Skratka "Dl" nasledovaná dvoma číslicami označuje digitálne vstupy. Napríklad: Dl09 je digitálny vstup 9.</li> <li>Za číslom digitálneho vstupu nasleduje digitálny signál na vstupe a potom funkcia. "[PROGRAMMABLE] (Programovateľný)" označuje konfigurovateľné digitálne vstupy.</li> <li><b>Poznámka:</b> Dl06 je potvrdzovacie tlačidlo. Stlačte a podržte potvrdzovacie tlačidlo na zmenu digitálneho vstupu Dl06 na hodnotu 1.</li> </ul>                                                                      |
| DIGITAL<br>OUTPUT<br>(Digitálny<br>výstup) | Slúži na zobrazenie digitálneho signálu v digitálnych výstupoch (1 = aktívny, 0 = neaktívny). Skratka "DO" nasledovaná dvoma číslicami označuje digitálne výstupy. Napríklad: DO21 je digitálny výstup 21.<br>Za číslom digitálneho výstupu nasleduje digitálny signál na výstupe a potom funkcia. "[PROGRAMMABLE] (Programovateľný)" označuje konfigurovateľné digitálne výstupy.<br><b>Poznámka:</b> Keď zapnete analyzátor, všetky digitálne výstupy sa nastavia na hodnotu 0.                                                                                                    |
| ANALOG<br>INPUT<br>(Analógový<br>vstup)    | <ul> <li>Poznámka: DO34 má digitálny signál 1, keď je ohrievač deštruktora ozónu pre deštruktor ozónu zapnutý, a 0, keď je deštruktor ozónu vypnutý.</li> <li>Slúži na zobrazenie digitálnej hodnoty konvertora ADC, vstupného napätia a funkcie každého analógového vstupu. Analyzátor používa 12-bitový režim ADC, t. j. rozsah digitálnej hodnoty je od 0 do 4095. Rozsah vstupného napätia je od 0 do 5,00 V.</li> <li>Poznámka: PWR BRD IN1 je analógový vstupný signál (AI-1) na svorkách 51 a 52 napájacej a vstupnej/výstupnej dosky. PWR BRD IN2 je analógový vstupný signál (AI-2) na svorkách 53 a 54.</li> </ul> |
| ANALOG<br>OUTPUT<br>(Analógový<br>výstup)  | Slúži na zobrazenie digitálnej hodnoty konvertora DAC, výstupného<br>napätia a funkcie každého analógového výstupu. Analyzátor používa 12-<br>bitový režim DAC, t. j. rozsah digitálnej hodnoty je od 0 do 4095. Rozsah<br>výstupného napätia je od 0 do 10,00 V.                                                                                                    |

# 3.9 Zobrazenie stavu kontroléra kyslíka

٠

Zobrazenie parametrov prívodu vzduchu do systému, prívodu kyslíka, prietoku plynu, tlaku a teploty.

- 1. Vyberte položky MAINTENANCE (Údržba) > DIAGNOSTICS (Diagnostika).
- 2. Vyberte O2-CTRL STATUS (Stav O2-CTRL).

Kyslíkový koncentrátor je nastavený v polohe zapnutý. Na displeji sa zobrazujú nasledujúce informácie:

- IDENTIFICATION (Identifikácia) identifikačné číslo pre dosku kontroléra kyslíka.
- VERSION (Verzia) verzia softvéru dosky kontroléra kyslíka.
  - MODE (Režim) nastavenie režimu dosky kontroléra kyslíka. Nasledujú režimy:
     MFC: Doska kontroléra kyslíka riadi kontrolér hmotnostného prietoku.

O2: Doska kontroléra kyslíka riadi kyslíkový koncentrátor.

**MFC AND O2 (MFC a O2):** Doska kontroléra kyslíka riadi MFC a kyslíkový koncentrátor.

- TEMPERATURE SENSOR (Snímač teploty) prvá hodnota je teplota analyzátora na doske kontroléra kyslíka. Druhá hodnota je hodnota napätia na snímači teploty.
- AIR PRESS SENSOR (Snímač tlaku vzduchu) prvá hodnota je tlaku prívodu vzduchu pre kyslíkový koncentrátor. Druhá hodnota je hodnota napätia na snímači tlaku vzduchu.
- O2 PRESS SENSOR (Snímač tlaku O2) prvá hodnota je tlak prívodu kyslíka pre MFC (normálne 400 mbar (±10 mbar) pri požadovanej hodnote MFC 20 l/h. Druhá hodnota je hodnota napätia na snímači tlaku kyslíka.
- VALVE (Ventil)1, 2, 3 výstupy ventilu kontroléra kyslíka pre ventily 1, 2 a 3 (1 = zap., 0 = vyp.). Ventil 1 je izolačný vzduchový ventil. Ventily 2 a 3 sú rezervované.
- ROTARY VALVE (Rotačný ventil) prevádzka rotačného ventilu (FORWARD (Dopredu), REVERSE (Spätný) alebo STOP (Zastaviť)).
   Poznámka: Približne v septembri 2022 bol rotačný ventil odstránený z analyzátora.
- ROTARY VALVE SENSOR (Snímač rotačného ventila) poloha snímača pre rotačný ventil (1 = rotačný ventil je na snímači, 0 = ventil nie je na snímači).
   Poznámka: Približne v septembri 2022 bol snímač rotačného ventila odstránený z analyzátora.
- MFC SETPOINT (Bod nastavenia MFC) nastavenie požadovanej hodnoty pre kontrolér hmotnostného prietoku. Stlačte tlačidlo potvrdenia (ikona zaškrtnutia), vyberte požadovanú hodnotu a potom znova stlačte tlačidlo potvrdenia. Prietok MFC sa zobrazuje navrchu displeja. MFC je vypnutý, keď je prietok 0,0 l/h.
- MFC FLOW (Prietok MFC) prvá hodnota je prietok MFC. Druhá hodnota je hodnota napätia na MFC. Keď sa analyzátor zastaví alebo je v pohotovostnom režime na diaľku, požadovaná hodnota MFC je 1 l/h.

# 3.10 Zobrazenie stavu jednotky Modbus

- Vyberte položku MAINTENANCE (Údržba) > DIAGNOSTICS (Diagnostika) > MODBUS STATUS (Stav modulu Modbus).
- 2. Vyberte niektorú z možností.

| Možnosť                                                          | Opis                                                                                                    |
|------------------------------------------------------------------|----------------------------------------------------------------------------------------------------|
| MODE (Režim)                                                     | Slúži na zobrazenie prevádzkového režimu jednotky<br>Modbus, t. j. BIOTECTOR.                                                                                                    |
| DEVICE BUS ADDRESS<br>(Adresa zbernice zariadenia)               | Slúži na zobrazenie adresy Modbus zariadenia.                                                                                                    |
| BUS MESSAGE COUNT (Počet<br>hlásení zbernice)                    | Slúži na zobrazenie počtu hlásení jednotky Modbus, ktoré<br>boli správne prijaté a boli odoslané na adresu Modbus<br>zariadenia.<br><b>Poznámka:</b> Keď sa dosiahne počet 65 535, ďalšie prijaté<br>hlásenie nastaví počet na hodnotu 1. |
| BUS COM ERROR COUNT<br>(Počet chybových komunikácií<br>zbernice) | Slúži na zobrazenie počtu poškodených alebo neúplne<br>prijatých hlásení Modbus, ktoré jednotka Modbus prijala.<br><b>Poznámka:</b> Keď sa dosiahne počet 65 535, ďalšie prijaté<br>hlásenie nastaví počet na hodnotu 1.                  |
| MANUFACTURE ID (Výrobné<br>ID)                                   | Slúži na zobrazenie identifikácie výrobcu zariadenia<br>(napríklad 1 = Hach).                                                                                                    |
| DEVICE ID (ID zariadenia)                                        | Slúži na zobrazenie triedy alebo skupiny nástrojov<br>(v prípade zadania) (predvolená hodnota: 1234).                                                                                                    |
| SERIAL NUMBER (Sériové<br>číslo)                                 | Slúži na zobrazenie výrobného čísla zariadenia.                                                                                                    |

| Možnosť                                    | Opis                                                                                                    |
|--------------------------------------------|----------------------------------------------------------------------------------------------------|
| LOCATION TAG (Značka<br>umiestnenia)       | Slúži na zobrazenie umiestnenia zariadenia.                                                                                                    |
| FIRMWARE REV (Rev.<br>firmvéru)            | Zobrazenie revízie firmvéru nainštalovaného v prístroji.                                                                                                    |
| REGISTERS MAP REV (Rev.<br>mapy registrov) | Zobrazenie verzie mapy registrov modulu Modbus, ktorú<br>prístroj používa. Prečítajte si informácie o mapách<br>registrov modulu Modbus v príručke pokročilej<br>konfigurácie. |

Po zobrazení možností ponuky sa zobrazí prvých 17 bajtov posledného prijatého (RX) a odoslaného (TX) hlásenia Modbus.

# 3.11 Riešenie problémov s jednotkou Modbus

- 1. Overte správnosť adresy zbernice zariadenia. Prečítajte si časť *Konfigurácia nastavení jednotky Modbus* v inštalačnej a prevádzkovej príručke.
- 2. Overte správnosť adresy registra (5-ciferný kód).
- Vyberte položku MAINTENANCE (Údržba) > DIAGNOSTICS (Diagnostika) > MODBUS STATUS (Stav modulu Modbus) > BUS COM ERROR COUNT (Počet chybových komunikácií zbernice). Prezrite si počet chýb prenosov zbernice. Počet chýb zbernice by mal stúpať po každom načítaní neplatného hlásenia alebo hlásenia, ktoré jednotka Modbus neprijala celé.

Poznámka: Platné hlásenia, ktoré nie sú adresované zariadeniu, počet chýb nezvyšujú.

- Pokiaľ ide o možnosť Modbus RTU, overte, či má vodič pripojený ku koncovke D+ kladnú polarizáciu v porovnaní s vodičom pripojeným ku koncovke D– (keď je zbernica v stave nečinnosti).
- 5. Overte, či je na základnej doske (pozícia J15) na konci zbernice nainštalované premostenie na ukončenie zbernice. Základná doska sa nachádza v elektrickej skrini na dverách za krytom z nehrdzavejúce ocele.
- **6.** Pokiaľ ide o možnosť Modbus TCP, otvorte webové rozhranie. Prečítajte si časť *Konfigurácia modulu Modbus TCP/IP* v inštalačnej a prevádzkovej príručke. Ak sa webové rozhranie neotvorí, postupujte podľa nasledujúcich krokov:
  - a. Overte správnosť nastavení siete.
  - **b.** Overte, či sú ethernetové káblové konektory riadne nainštalované v ethernetových portoch.
  - c. Overte, či dióda LED konektora Modbus TCP/IP (RJ45) svieti nazeleno.

Analytická skriňa zobrazuje pohľad na vnútornú časť analyzátora. Obrázok 6

Analýza krytu ukazuje, ako otvoriť vnútorné dvere. Obrázok 7

Približne v septembri 2022 sa zmenili diely kyslíkového koncentrátora.

Analytická skriňa zobrazuje vnútorný pohľad s otvorenými vnútornými dverami po zmene.Obrázok 8

Analytická skriňa zobrazuje vnútorný pohľad s otvorenými vnútornými dverami pred zmenou. Obrázok 9

#### Obrázok 6 Vnútorný pohľad

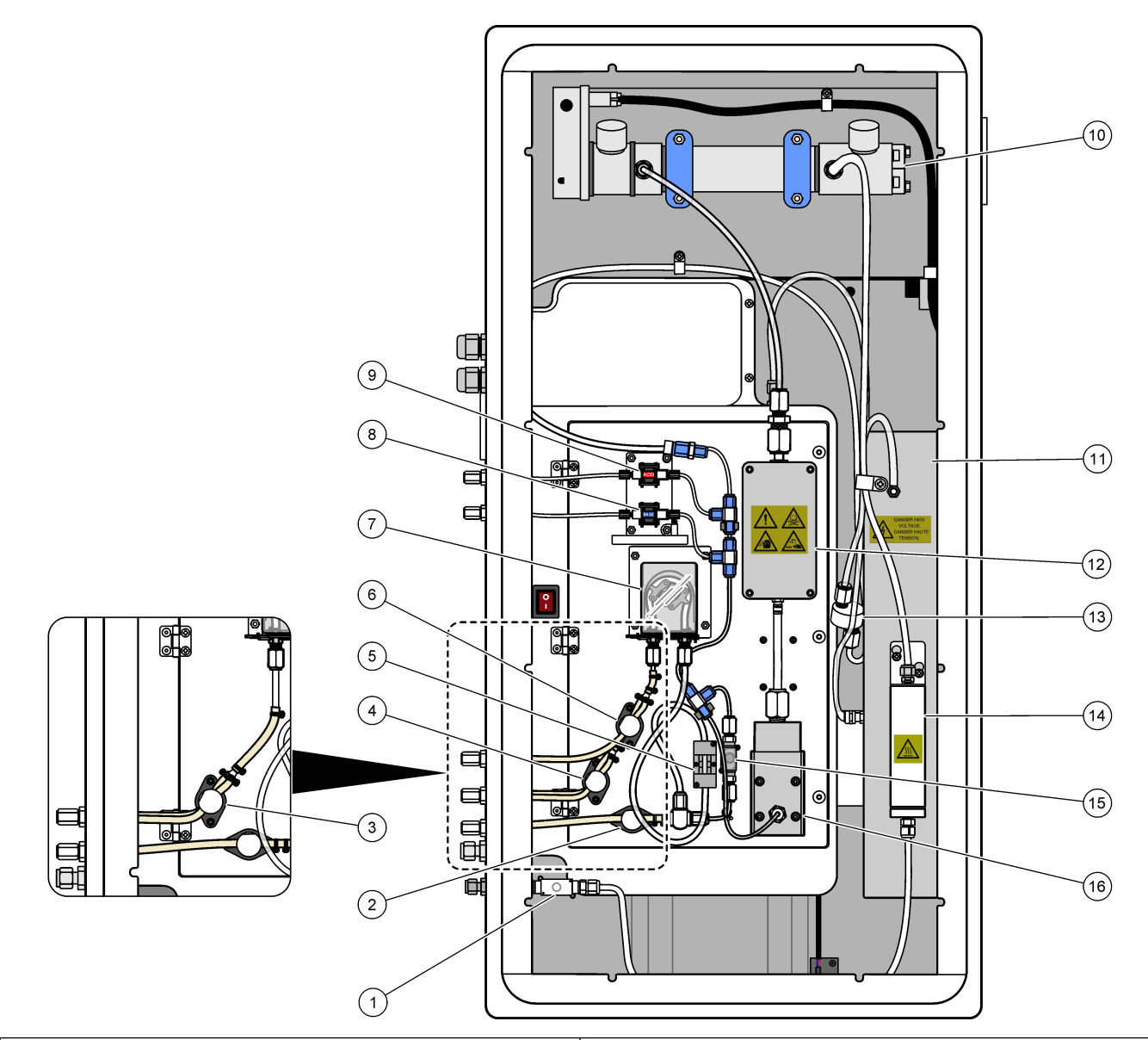

| 1 | Vývodný ventil, MV1                          | 9  | Čerpadlo kyslej reagencie, P3   |
|---|----------------------------------------------|----|---------------------------------|
| 2 | Ventil (výstupu) vzorky, MV4                 | 10 | NDIR analyzátor CO <sub>2</sub> |
| 3 | Manuálny ventil na vzorky, MV5 <sup>2</sup>  | 11 | Generátor ozónu                 |
| 4 | Ventil vzorky 1 a vzorky 2, MV6 <sup>3</sup> | 12 | Chladič                         |
| 5 | Snímač vzoriek                               | 13 | Ozónový filter na hadičke       |
| 6 | Manuálny ventil, MV5 <sup>3</sup>            | 14 | Deštruktor ozónu                |
| 7 | Čerpadlo vzorky, P1                          | 15 | Ventil reaktora, MV3            |
| 8 | Čerpadlo zásaditej reagencie, P4             | 16 | Reaktor s mixérom               |

 <sup>&</sup>lt;sup>2</sup> Jednoprúdové analyzátory (jeden vonkajší fiting na vzorky)
 <sup>3</sup> Dvojprúdové analyzátory (dve vonkajšie prípojky na vzorky)

Obrázok 7 Otvorenie vnútorných dvierok

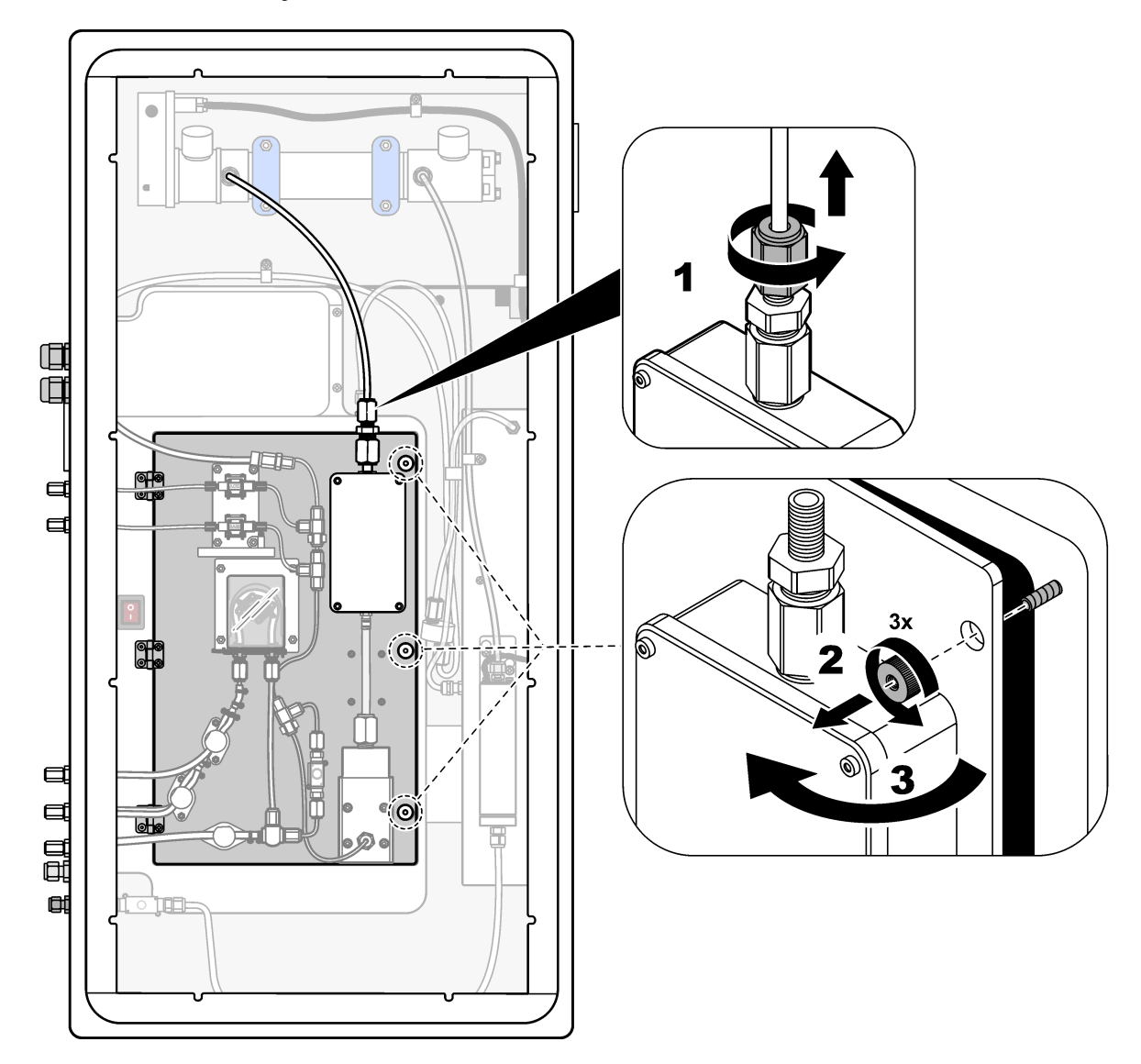

### Obrázok 8 Vnútorný pohľad – vnútorné dvierka otvorené

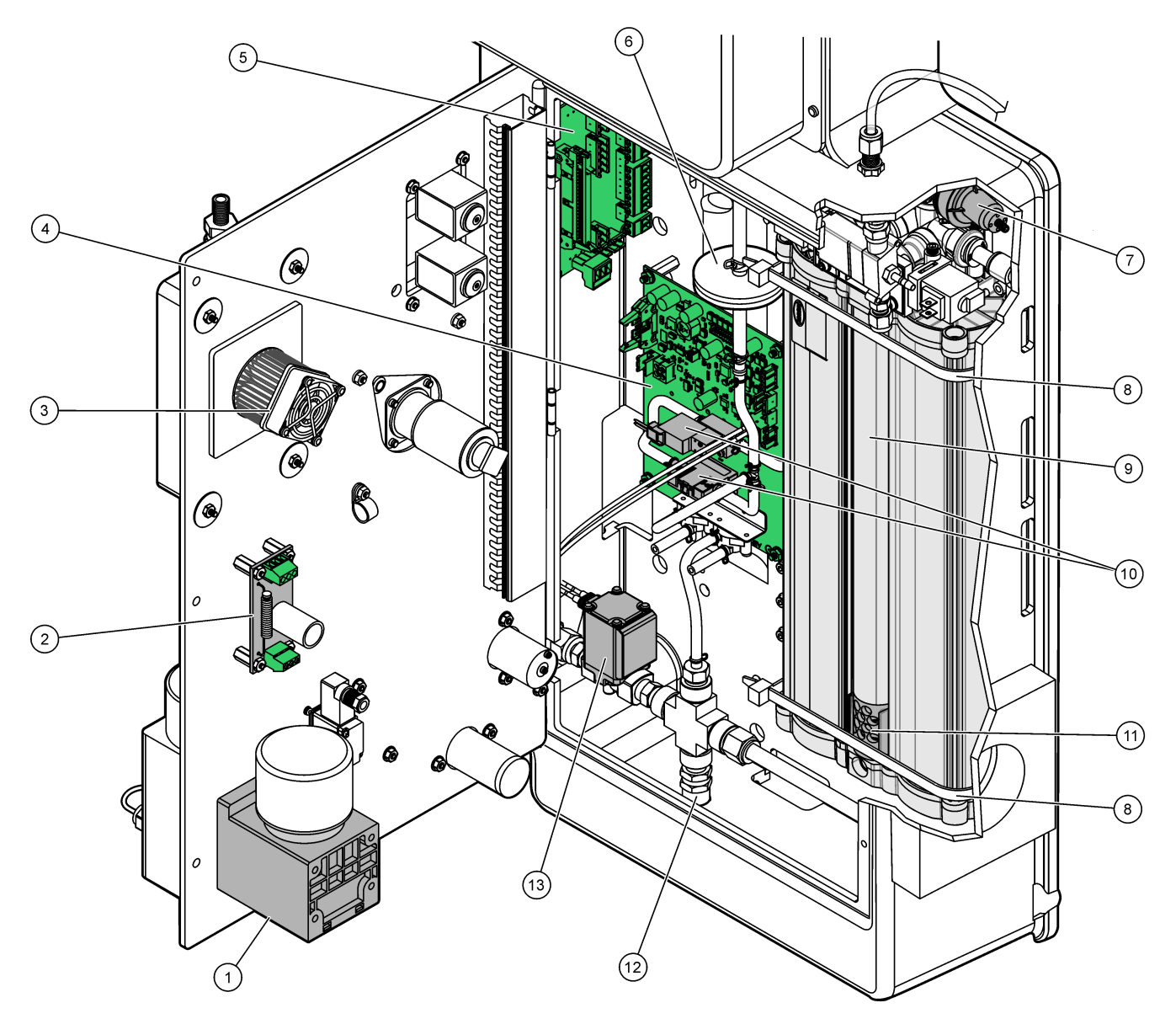

| 1 | Motor zmiešavacieho reaktora, P2 | 8  | Káblové svorky (2x)                                                   |  |
|---|----------------------------------|----|-----------------------------------------------------------------------|--|
| 2 | Doska filtra                     | 9  | 9 Kyslíkový koncentrátor                                              |  |
| 3 | Ventilátor chladiča              | 10 | Mass flow controller (MFC) (Kontrolér hmotnostného<br>prietoku (MFC)) |  |
| 4 | Doska kontroléra kyslíka         | 11 | Výfukový filter                                                       |  |
| 5 | Svorkovnica                      | 12 | Pretlakový ventil                                                     |  |
| 6 | HEPA filter                      | 13 | Ventil izolácie vzduchu, OV1                                          |  |
| 7 | Regulátor tlaku kyslíka          |    |                                                                       |  |

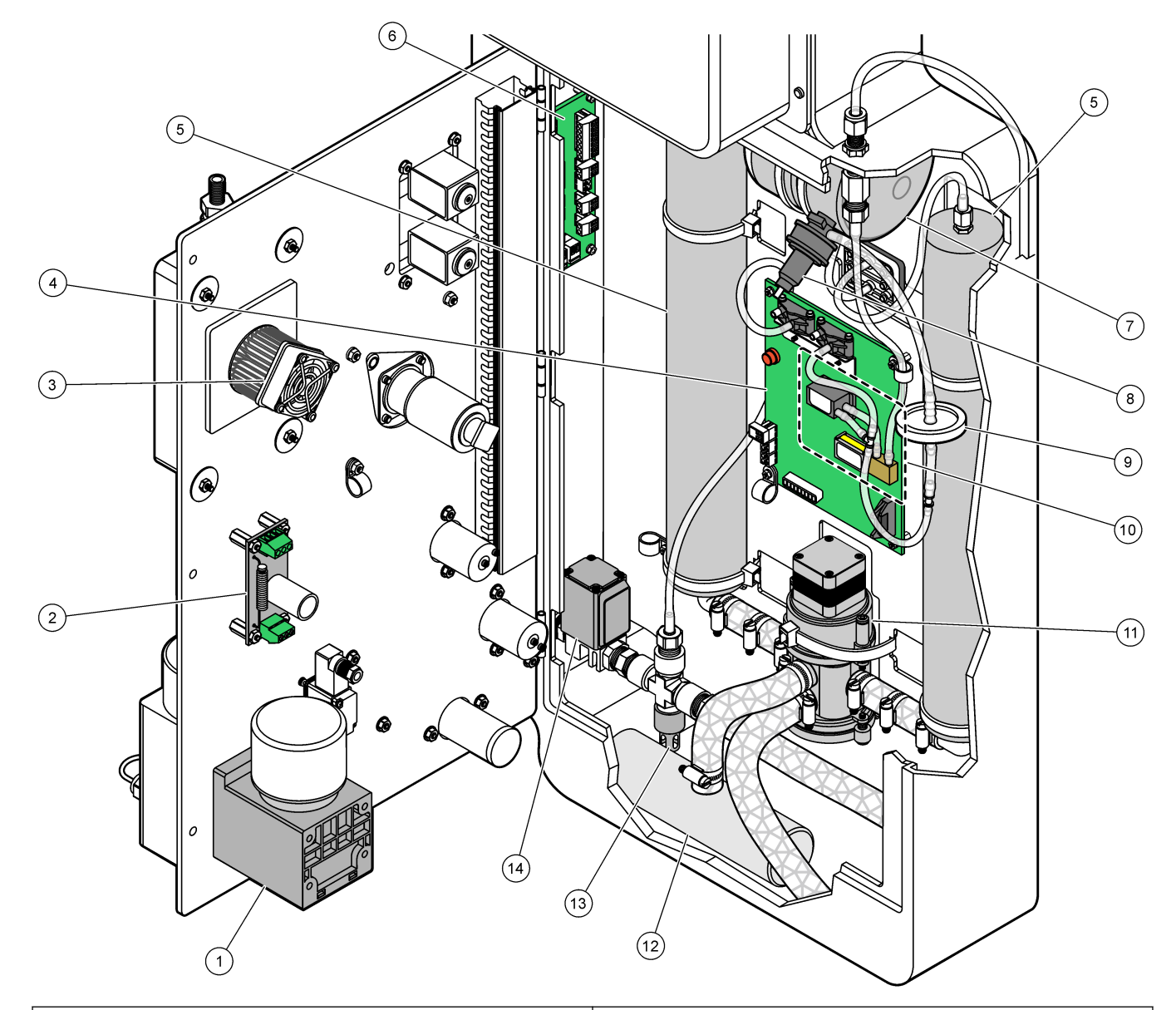

Obrázok 9 Vnútorný pohľad – vnútorné dvierka otvorené (pred septembrom 2022)

| 1 | Motor zmiešavacieho reaktora, P2                    | 8  | 8 Regulátor tlaku kyslíka                                          |  |
|---|-----------------------------------------------------|----|--------------------------------------------------------------------|--|
| 2 | Doska filtra                                        | 9  | HEPA filter                                                        |  |
| 3 | Ventilátor chladiča                                 | 10 | Mass flow controller (MFC) (Kontrolér hmotnostného prietoku (MFC)) |  |
| 4 | Doska kontroléra kyslíka                            | 11 | Rotačný ventil kyslíkového koncentrátora, OV2                      |  |
| 5 | Lôžka molekulárneho sita pre kyslíkový koncentrátor | 12 | Výfukový filter                                                    |  |
| 6 | Svorkovnica                                         | 13 | Pretlakový ventil                                                  |  |
| 7 | Kyslíková nádrž                                     | 14 | Ventil izolácie vzduchu, OV1                                       |  |

# Odsek 5 Náhradné diely a príslušenstvo

# **A**VAROVANIE

Nebezpečenstvo poranenia osôb. Používanie neschválených častí môže spôsobiť poranenie osôb, poškodenie prístroja alebo poruchy zariadenia. Náhradné diely uvedené v tejto časti sú schválené výrobcom.

**Poznámka:** Čísla produktov a položiek sa môžu odlišovať v niektorých predajných oblastiach. Pre kontaktné informácie sa obráťte na príslušného distribútora alebo si pozrite webovú stránku spoločnosti.

#### Materiál

| Popis                                                                                    | Množstvo             | Katalógové čísla |
|------------------------------------------------------------------------------------------|----------------------|------------------|
| Kyslá reagencia, 1,8 N kyselina sírová obsahujúca 80-mg/l monohydrátu síranu manganatého | 20 l<br>(5,2 galónu) | 25255061         |
| Zásaditá reagencia, 1,2 N hydroxid sodný                                                 | 20 I<br>(5,2 galónu) | 2985562          |
| Deionizovaná voda                                                                        | 4 l (1 galón)        | 27256            |
| Štandard TOC, 1,0 mg/l                                                                   | 11                   | 8886200          |
| Štandard TOC, 2,0 mg/l                                                                   | 41                   | 5846200          |
| Štandard TOC, 5,0 mg/l                                                                   | 11                   | 8886300          |
| Štandard TOC, 5,0 mg/l                                                                   | 4 I                  | 5847100          |

#### Náhradné diely kyslíkového koncentrátora

Informácie o identifikácii dielov kyslíkového koncentrátora nájdete v časti Obrázok 9 na strane 45 .

| Opis                                                 | Potrebné<br>množstvo | Kód položky |
|------------------------------------------------------|----------------------|-------------|
| Kyslíkový koncentrátor, lôžka molekulárneho sita (2) | 1                    | 12-DVB-013  |
| Kyslíkový koncentrátor, pretlakový ventil            | 0                    | 10-DVB-024  |
| Kyslíkový koncentrátor, regulátor tlaku              | 0                    | 10-DVB-012  |
| Kyslíkový koncentrátor, rotačný ventil               | 1                    | 20-B5C-011  |

#### Náhradné diely

| Popis <sup>4</sup>                                                      | Potrebné<br>množstvo | Kód položky |
|-------------------------------------------------------------------------|----------------------|-------------|
| Súprava na 6-mesačnú údržbu, analyzátor TOC B3500c/s, B3500dw a B3500ul | 2                    | 19-KIT-123  |
| Vzduchový izolačný ventil, N/C                                          | 0                    | 19-B5C-012  |
| Analyzátor CO <sub>2</sub> , Hastelloy, 0 – 2000 ppm                    | 0                    | 19-CO2-010  |
| Súprava chladiča s Peltierovým prvkom a ventilátorom                    | 1                    | 19-B5C-026  |
| Ponorná hadička (uzáver), kyslá reagencia, s filtrom reagencií          | 0                    | 19-BS5-001  |
| Ponorná hadička (uzáver), zásaditá reagencia, s filtrom reagencií       |                      | 19-BS5-002  |
| Ventilátor                                                              | 0                    | 19-B5C-022  |

<sup>&</sup>lt;sup>4</sup> Spotrebný materiál/spotrebné diely: hadička EMPP, Y prípojky hadičky, filtre pre ventilátor a ventilačný otvor, hadička FPM/FKM v generátore ozónu, katalyzátor v deštruktore ozónu, filter CO<sub>2</sub> pre nádobu na zásaditú reagenciu, ventil reaktora, výfukový ventil, membrána v zmiešavacom reaktore a 50 µm filtre v nádobách na kyslú a zásaditú reagenciu.

### Náhradné diely a príslušenstvo

#### Náhradné diely (pokraèovanie)

| Popis <sup>4</sup>                                                                                                    |                | Kód položky |
|----------------------------------------------------------------------------------------------------|----------------|-------------|
| Prvky balenia filtrov na prívod vzduchu                                                                                                   | 1 <sup>5</sup> | 12-SMC-001  |
| Balenie vzduchových filtrov prístroja                                                                                                    | 0              | 10-SMC-001  |
| Motor zmiešavacieho reaktora, 24 V DC                                                                                                    | 1              | 19-B5C-024  |
| Zmiešavací reaktor, nehrdzavejúca oceľ 316                                                                                                | 0              | 19-B5C-009  |
| Zmiešavací reaktor, nehrdzavejúca oceľ 316, s motorom 24 V DC                                                                             | 0              | 19-B5C-023  |
| Základná doska s jadrom ARM obsahuje:<br>procesor, LCD a plochý kábel                                                                     | 0              | 19-PCB-055  |
| Doska kontroléra kyslíka (O <sub>2</sub> ), B5C, kompletná                                                                                | 0              | 20-PCB-036  |
| Ozónová doska so zástrčkovými kolíkmi                                                                                                    | 0              | 19-PCB-034  |
| Deštruktor ozónu                                                                                                    | 0              | 19-B5C-007  |
| Ohrievač deštruktora ozónu                                                                                                    | 0              | 10-HAW-001  |
| Modul generátora ozónu, kompletný                                                                                                    | 0              | 20-B5C-025  |
| Modul PSU obsahuje:<br>Napájacia a vstupná/výstupná doska                                                                                 | 0              | 20-B5C-014  |
| Membrána PTFE pre reaktor miešača                                                                                                    | 1              | 10-KNF-038  |
| Súprava ochranného krúžku PTFE a poistného prstenca PEEK, 1 x 3/16 palca                                                                  | 5              | 10-EMT-136  |
| Súprava ochranného krúžku PTFE a poistného prstenca PEEK, 1 x 1/4 palca                                                                   | 5              | 10-EMT-114  |
| Súprava ochranného krúžku PTFE a poistného prstenca PEEK, 1 × 1/8 palca                                                                   |                | 10-EMT-118  |
| Čerpadlo, kyselina, FMM20                                                                                                    |                | 20-B5C-019  |
| Čerpadlo, zásada, FMM20                                                                                                    | 1              | 20-B5C-020  |
| Čerpadlo, vzorka, WMM60, B5C                                                                                                    | 1 <sup>5</sup> | 19-MAX-008  |
| Filter reagencie pre ponornú hadičku                                                                                                    | 0              | 19-B5C-021  |
| Prípojka T, PFA                                                                                                    | 1              | 10-IVF-118  |
| Svorkovnica                                                                                                    | 0              | 20-PCB-038  |
| Hadička, PFA, 1/4 palca conkajší priemer x 4 mm vnútorný priemer, dĺžka 1 m                                                               | Dĺžka 5 m      | 10-SCA-003  |
| Hadička, PFA, 1/8 palca Vonkajší priemer x 1/16-palcový vnútorný priemer, dĺžka 1 m                                                       | Dĺžka 2 m      | 10-SCA-001  |
| Hadička, PFA, 3/16 palca vonkajší priemer x 1/8-palca vnútorný priemer, dĺžka 1 m                                                         | Dĺžka 1 m      | 10-SCA-002  |
| Hadička, PFA, 1/4 palca vonkajší priemer x 1/8 palca vnútorný priemer (6,35 mm<br>vonkajší priemer x 3,18 mm vnútorný priemer), dĺžka 1 m | Dĺžka 5 m      | 10-SCA-006  |
| Hadička, EMPP 562, 6,4 mm vonkajší priemer x 3,2 mm vnútorný priemer, dĺžka 1 m                                                           | Dĺžka 2 m      | 10-REH-002  |
| Ventil, N/O, typ 6606 Burkert (výfukový ventil, MV1)                                                                                      | 1              | 19-B5C-014  |
| Ventil, N/C, typ 6606 Burkert (ventil reaktora, MV3)                                                                                      | 1              | 19-B5C-015  |
| Ventil, škrtiaci, N/O                                                                                                    | 1              | 19-B5C-016  |
| Ventil, škrtiaci, C/O                                                                                                    | 1              | 19-B5C-017  |

<sup>&</sup>lt;sup>4</sup> Spotrebný materiál/spotrebné diely: hadička EMPP, Y prípojky hadičky, filtre pre ventilátor a ventilačný otvor, hadička FPM/FKM v generátore ozónu, katalyzátor v deštruktore ozónu, filter CO<sub>2</sub> pre nádobu na zásaditú reagenciu, ventil reaktora, výfukový ventil, membrána v zmiešavacom reaktore a 50 µm filtre v nádobách na kyslú a zásaditú reagenciu.

<sup>&</sup>lt;sup>5</sup> Normálne sa mení v intervaloch 24 mesiacov.

#### HACH COMPANY World Headquarters

P.O. Box 389, Loveland, CO 80539-0389 U.S.A. Tel. (970) 669-3050 (800) 227-4224 (U.S.A. only) Fax (970) 669-2932 orders@hach.com www.hach.com

#### HACH LANGE GMBH

Willstätterstraße 11 D-40549 Düsseldorf, Germany Tel. +49 (0) 2 11 52 88-320 Fax +49 (0) 2 11 52 88-210 info-de@hach.com www.de.hach.com

#### HACH LANGE Sàrl 6, route de Compois 1222 Vésenaz SWITZERLAND Tel. +41 22 594 6400 Fax +41 22 594 6499

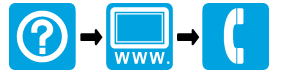

© Hach Company/Hach Lange GmbH, 2022, 2024. Všetky práva vyhradené. Vytlaèené v Írsko.